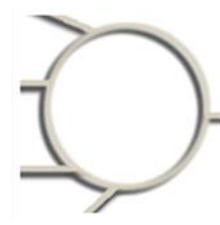

Energie- & Umweltbüro e.V.

Gebäudeleittechnik

Technisches Energiemanagement

Energie- & Umweltbüro e.V. Margaretenstr.4A D-12203 Berlin Sprechzeiten nach Vereinbarung

Mail: GLT@gedeva.de http: AMEV-GA-Plattform.de

## Anleitung: install\_ga-server-11.4 (32-Bit)

Asus C:\\_ABLAGE\AMEV-GA-Plattform\html\doc\GA-Server-11.4\_A12C1.docx

<mark>Stand 2023-03-2</mark>5

| Überblick                                                                  | 4  |
|----------------------------------------------------------------------------|----|
| Allgemeines                                                                | 5  |
| BIOS                                                                       | 5  |
| 1 Suse 11.4 installieren                                                   | 6  |
| 1.1 Partition Standard                                                     | 6  |
| 1.2 Neuen Benutzer erstellen                                               |    |
| 2 Installation GA-Server                                                   |    |
| 2.1 Installation GA-Server via USB oder DVD                                |    |
| 3 System Einstellungen und Nachbearbeitung                                 | 9  |
| 3.1 Desktop: Schaltflächen zeilenweise anordnen                            | 9  |
| 3.2 Panel: Einige Nettigkeiten zu Prozessor, Netz, Festplatte, Klebezettel | 9  |
| 3.3 pgAdmin III: Der PostgreSQL Administrator                              | 11 |
| 3.4 Die Anwendung jLZHview: eine Desktop Visualisierung                    | 12 |
| 3.5 Die Anwendung jLZHweb: eine Browser Visualisierung                     |    |
| 3.6 Der Kommunikations-Prozess                                             |    |
| 3.7 SSH. NX Fernzugriff mit einem Windows Rechner                          |    |
| 3.8 Netzwerk und GA-Server Einwahl via <i>Windows</i> Rechner              |    |
| 4 YaST                                                                     |    |
| 4 1 YaST: Sicherheit und Benutzer                                          | 14 |
| 4 2 VaST · Software                                                        | 14 |
| 4 3 VaST: Netzwerkgeräte                                                   | 14 |
|                                                                            | 14 |
| Die Netzwerkadresse localhost                                              | 15 |
| GA-Server als localhost                                                    | 15 |
| 4 3 1 VaST Netzwerkeinstellungen                                           | 15 |
| 4.3.2 VaST: Netzwerk in einem 256-er Netz                                  | 15 |
| 4 3 3 VaST: Netzwerk in einem 8-er Netz                                    | 15 |
| A A VaST: Netzwerkdiansta                                                  | 16 |
| 1 / 1 VaST: NTD-Finrichtung                                                | 16 |
| 4.5 Vast: Druckor installioron                                             | 10 |
|                                                                            |    |
| 5 GA-Server installieren                                                   | 1/ |
| 5.1.0 GA-Server Installetions/orzeisbris /bems/lab/gal/ import/            | 17 |
| 5.1.1 Das Installationsverzeichnis /home/izh/gak_import/                   | 17 |
| 5.1.2 Die Parameter-Datelen                                                | 1/ |
| 5.1.3 Die Basis-Datenbank-Tabellen                                         |    |
| 5.1.4 Der Datenbank-Import aus dem Installationsverzeichnis                |    |
| 5.1.5 Erzeugen eines GA-Knoten aus dem Installationsverzeichnis            |    |
| 5.1.6 wechsein zum GA-Knoten Benutzer                                      |    |
| 5.1.7 Das ,illa renster des GA-Knotens                                     |    |
| 5.1.8 Die Parameter-Dateien im GA-Knoten                                   |    |
|                                                                            |    |
| 5.1.10 Die serielle Schnittstelle KS232 via Adapter KS485                  | 20 |
| A Anhang: AMEV-GA-Plattform.de                                             | 21 |
| R Anhang Linux Nomonklatur                                                 | 22 |

| Allgemeines                                                                                                    | 22                                                                                                    |
|----------------------------------------------------------------------------------------------------|----------------------------------------------------------------------------------------------------|
| Terminal öffnen                                                                                                    | 22                                                                                                    |
| Die Bash: der Kommandozeileninterpreter                                                                                                    | 22                                                                                                    |
| Pipes                                                                                                    | 22                                                                                                    |
| Netz                                                                                                    | 23                                                                                                    |
| Windows                                                                                                    | 23                                                                                                    |
| Zeiten                                                                                                    | 23                                                                                                    |
| Sonstiges                                                                                                    | 23                                                                                                    |
| Passwörter, Rechte, Benutzer                                                                                                    | 23                                                                                                    |
| Routinen und Programme                                                                                                    | 24                                                                                                    |
| Routinen und Programme und Skripte in Verzeichnissen                                                                                                    | 25                                                                                                    |
| SecureShell                                                                                                    | 25                                                                                                    |
| Dienste                                                                                                    | 25                                                                                                    |
| Systemmeldungen Verzeichnisse                                                                                                    | 26                                                                                                    |
| Systemroutinen                                                                                                    | 26                                                                                                    |
| Prozesse beenden                                                                                                    | 26                                                                                                    |
| PostgreSQL läuft nicht                                                                                                    | 26                                                                                                    |
| PostgreSQL Datenbank Werkzeuge                                                                                                    | 26                                                                                                    |
| PostgreSQL pg_hba.conf                                                                                                    | 28                                                                                                    |
| Ports                                                                                                    | 28                                                                                                    |
| Numerical Permissions                                                                                                    | 29                                                                                                    |
| Festplatten bearbeiten                                                                                                    | 29                                                                                                    |
| Festplattenkopie erstellen                                                                                                    | 29                                                                                                    |
| Kopieren nach irgendwo mit gzip verpacken und mit gunzip wieder auspacken                                                                                                    | 29                                                                                                    |
| Partition verpacken                                                                                                    | 29                                                                                                    |
| Linux Passwort vergessen (c't 2015, Heft 5)                                                                                                    |                                                                                                    |
| C Anhang: ITX Boards als GA-Server in Betrieb                                                                                                    | 30                                                                                                    |
| C1.1 Mainboards für 32Bit mit 2/4 Kernen und maximal 4GB Memory                                                                                                    |                                                                                                    |
| C1.2 Gehäuse                                                                                                    |                                                                                                    |
| C1 3 Memory                                                                                                    | 30                                                                                                    |
|                                                                                                    |                                                                                                    |
| C1.4 Mini-Disk                                                                                                    |                                                                                                    |
| C1.4 Mini-Disk<br>C1.5 Was kostet ein kompletter GA-Server?                                                                                                    |                                                                                                    |
| C1.4 Mini-Disk<br>C1.5 Was kostet ein kompletter GA-Server?<br>D Anhang Weitere Installationen von Suse                                                                                                    |                                                                                                    |
| C1.4 Mini-Disk<br>C1.5 Was kostet ein kompletter GA-Server?<br>D Anhang Weitere Installationen von Suse                                                                                                    |                                                                                                    |
| C1.4 Mini-Disk<br>C1.5 Was kostet ein kompletter GA-Server?<br>D Anhang Weitere Installationen von Suse<br>D0 Partition für späteres Software-Raid1 (bei Bedarf)                                                                                                    |                                                                                                    |
| C1.4 Mini-Disk<br>C1.5 Was kostet ein kompletter GA-Server?<br>D Anhang Weitere Installationen von Suse<br>D0 Partition für späteres Software-Raid1 (bei Bedarf)<br>D1 SLES 11.3 (SuseLinuxEnterpriseServer)                                                                                                    |                                                                                                    |
| C1.4 Mini-Disk<br>C1.5 Was kostet ein kompletter GA-Server?<br>D Anhang Weitere Installationen von Suse<br>D0 Partition für späteres Software-Raid1 (bei Bedarf)<br>D1 SLES 11.3 (SuseLinuxEnterpriseServer)<br>D1.1 SLES 11.3 Installation                                                                                                    | 30<br>30<br>31<br>31<br>31<br>31<br>31<br>31<br>31<br>31                                                                                                    |
| C1.4 Mini-Disk<br>C1.5 Was kostet ein kompletter GA-Server?<br>D Anhang Weitere Installationen von Suse<br>D0 Partition für späteres Software-Raid1 (bei Bedarf)<br>D1 SLES 11.3 (SuseLinuxEnterpriseServer)<br>D1.1 SLES 11.3 Installation<br>D1.2 SLES 11.3 GA-Server Installation<br>D2 openSUSE 13.2 (Wische & Tunf-Technik)                                                                                                    |                                                                                                    |
| C1.4 Mini-Disk<br>C1.5 Was kostet ein kompletter GA-Server?<br>D Anhang Weitere Installationen von Suse<br>D0 Partition für späteres Software-Raid1 (bei Bedarf)<br>D1 SLES 11.3 (SuseLinuxEnterpriseServer)<br>D1.1 SLES 11.3 Installation<br>D1.2 SLES 11.3 GA-Server Installation<br>D2 openSUSE 13.2 (Wisch- & Tupf-Technik)<br>D2 1 openSUSE 13.2 Installation                                                                                                    | 30<br>30<br>31<br>31<br>31<br>31<br>31<br>31<br>31<br>31<br>31<br>32<br>32                                                                                                    |
| C1.4 Mini-Disk<br>C1.5 Was kostet ein kompletter GA-Server?                                                                                                    | 30<br>30<br>31<br>31<br>31<br>31<br>31<br>31<br>31<br>31<br>32<br>32<br>32<br>32                                                                                                    |
| C1.4 Mini-Disk<br>C1.5 Was kostet ein kompletter GA-Server?<br>D Anhang Weitere Installationen von Suse<br>D0 Partition für späteres Software-Raid1 (bei Bedarf)<br>D1 SLES 11.3 (SuseLinuxEnterpriseServer)<br>D1.1 SLES 11.3 Installation<br>D1.2 SLES 11.3 GA-Server Installation<br>D2 openSUSE 13.2 (Wisch- & Tupf-Technik)<br>D2.1 openSUSE 13.2 Installation<br>D2.2 openSUSE 13.2 GA-Server Installation<br>D3 System konjeren auf eine weitere Festplatte (via Life System)                                                                                                    | 30<br>30<br>31<br>31<br>31<br>31<br>31<br>31<br>31<br>31<br>32<br>32<br>32<br>33                                                                                                    |
| C1.4 Mini-Disk<br>C1.5 Was kostet ein kompletter GA-Server?<br>D Anhang Weitere Installationen von Suse<br>D0 Partition für späteres Software-Raid1 (bei Bedarf)<br>D1 SLES 11.3 (SuseLinuxEnterpriseServer)<br>D1.1 SLES 11.3 (SuseLinuxEnterpriseServer)<br>D1.1 SLES 11.3 Installation<br>D1.2 SLES 11.3 GA-Server Installation<br>D2 openSUSE 13.2 (Wisch- & Tupf-Technik)<br>D2.1 openSUSE 13.2 Installation<br>D2.2 openSUSE 13.2 GA-Server Installation<br>D3 System kopieren auf eine weitere Festplatte (via Life System)<br>D4 NonRaid zu (software)Raid1 SuSE 10 1                                                                                                    | 30<br>30<br>31<br>31<br>31<br>31<br>31<br>31<br>31<br>32<br>32<br>32<br>32<br>32<br>33<br>33                                                                                                    |
| C1.4 Mini-Disk<br>C1.5 Was kostet ein kompletter GA-Server?<br>D Anhang Weitere Installationen von Suse<br>D0 Partition für späteres Software-Raid1 (bei Bedarf)<br>D1 SLES 11.3 (SuseLinuxEnterpriseServer)<br>D1.1 SLES 11.3 Installation<br>D1.2 SLES 11.3 GA-Server Installation<br>D2 openSUSE 13.2 (Wisch- & Tupf-Technik)<br>D2.1 openSUSE 13.2 Installation<br>D2.2 openSUSE 13.2 GA-Server Installation<br>D3 System kopieren auf eine weitere Festplatte (via Life System)<br>D4 NonRaid zu (software)Raid1 SuSE 10 1                                                                                                    | 30<br>30<br>31<br>31<br>31<br>31<br>31<br>31<br>31<br>31<br>32<br>32<br>32<br>32<br>33<br>33<br>33<br>32                                                                                                    |
| C1.4 Mini-Disk<br>C1.5 Was kostet ein kompletter GA-Server?<br>D Anhang Weitere Installationen von Suse<br>D0 Partition für späteres Software-Raid1 (bei Bedarf)<br>D1 SLES 11.3 (SuseLinuxEnterpriseServer)<br>D1.1 SLES 11.3 Installation<br>D1.2 SLES 11.3 GA-Server Installation<br>D2 openSUSE 13.2 (Wisch- & Tupf-Technik)<br>D2.1 openSUSE 13.2 Installation<br>D2.2 openSUSE 13.2 GA-Server Installation<br>D3 System kopieren auf eine weitere Festplatte (via Life System)<br>D4 NonRaid zu (software)Raid1 SuSE 10 1                                                                                                    | 30<br>30<br>31<br>31<br>31<br>31<br>31<br>31<br>31<br>31<br>32<br>32<br>32<br>32<br>32<br>33<br>33<br>33<br>33<br>35                                                                                                    |
| C1.4 Mini-Disk<br>C1.5 Was kostet ein kompletter GA-Server?<br>D Anhang Weitere Installationen von Suse<br>D0 Partition für späteres Software-Raid1 (bei Bedarf)<br>D1 SLES 11.3 (SuseLinuxEnterpriseServer)<br>D1.1 SLES 11.3 Installation<br>D2.2 SLES 11.3 GA-Server Installation<br>D2.1 openSUSE 13.2 (Wisch- & Tupf-Technik)<br>D2.1 openSUSE 13.2 Installation<br>D2.2 openSUSE 13.2 GA-Server Installation<br>D3 System kopieren auf eine weitere Festplatte (via Life System)<br>D4 NonRaid zu (software)Raid1 SuSE 10 1<br>E Anhang: SQL-Abfragen<br>E1.0 SQL-Import in die PostgreSQL-Datenbank                                                                                                    | 30<br>30<br>31<br>31<br>31<br>31<br>31<br>31<br>31<br>31<br>31<br>31<br>32<br>32<br>32<br>32<br>32<br>32<br>33<br>33<br>33<br>33<br>33<br>35<br>35                                                                                                    |
| C1.4 Mini-Disk<br>C1.5 Was kostet ein kompletter GA-Server?<br>D Anhang Weitere Installationen von Suse<br>D0 Partition für späteres Software-Raid1 (bei Bedarf)<br>D1 SLES 11.3 (SuseLinuxEnterpriseServer)<br>D1.1 SLES 11.3 Installation<br>D1.2 SLES 11.3 GA-Server Installation<br>D2 openSUSE 13.2 (Wisch- & Tupf-Technik)<br>D2.1 openSUSE 13.2 (Misch- & Tupf-Technik)<br>D2.2 openSUSE 13.2 GA-Server Installation<br>D3 System kopieren auf eine weitere Festplatte (via Life System)<br>D4 NonRaid zu (software)Raid1 SuSE 10 1<br>E Anhang: SQL-Abfragen.<br>E1.0 SQL-Import in die PostgreSQL-Datenbank.<br>F Anhang: Netzwerk und Zeitserver                                                                                                    | 30<br>30<br>31<br>31<br>31<br>31<br>31<br>31<br>31<br>32<br>32<br>32<br>32<br>32<br>33<br>33<br>33<br>33<br>33<br>33<br>33<br>33                                                                                                    |
| C1.4 Mini-Disk                                                                                                    | 30<br>30<br>30<br>31<br>31<br>31<br>31<br>31<br>31<br>31<br>32<br>32<br>32<br>32<br>32<br>33<br>33<br>33<br>33<br>33<br>33<br>33<br>33                                                                                                    |
| C1.4 Mini-Disk                                                                                                    | 30<br>30<br>31<br>31<br>31<br>31<br>31<br>31<br>31<br>32<br>32<br>32<br>32<br>33<br>33<br>33<br>33<br>33<br>33<br>33<br>33<br>33                                                                                                    |
| C1.4 Mini-Disk<br>C1.5 Was kostet ein kompletter GA-Server?<br>D Anhang Weitere Installationen von Suse<br>D0 Partition für späteres Software-Raid1 (bei Bedarf)                                                                                                    | 30<br>30<br>31<br>31<br>31<br>31<br>31<br>31<br>31<br>31<br>31<br>32<br>32<br>32<br>32<br>32<br>32<br>33<br>33<br>33<br>33<br>33<br>33<br>33                                                                                                    |
| C1.4 Mini-Disk<br>C1.5 Was kostet ein kompletter GA-Server?<br>D Anhang Weitere Installationen von Suse<br>D0 Partition für späteres Software-Raid1 (bei Bedarf)<br>D1 SLES 11.3 (SuseLinuxEnterpriseServer)<br>D1.1 SLES 11.3 (SuseLinuxEnterpriseServer)<br>D1.1 SLES 11.3 GA-Server Installation<br>D2 openSUSE 13.2 (Wisch- & Tupf-Technik)<br>D2.1 openSUSE 13.2 (Wisch- & Tupf-Technik)<br>D2.2 openSUSE 13.2 GA-Server Installation<br>D3 System kopieren auf eine weitere Festplatte (via Life System)<br>D4 NonRaid zu (software)Raid1 SuSE 10 1<br>E Anhang: SQL-Abfragen.<br>E1.0 SQL-Import in die PostgreSQL-Datenbank.<br>F Anhang: Netzwerk und Zeitserver<br>F1.1 Netzwerk Installation mit einer Netzwerkkarte<br>F1.2 Netzwerk Installation mit 2 Netzwerkkarten (Beispiel AMEV_BAcnet).<br>F1.4 Zeitserver NTP.                                                                                                    | 30<br>30<br>30<br>31<br>31<br>31<br>31<br>31<br>31<br>32<br>32<br>32<br>32<br>32<br>33<br>33<br>33<br>33<br>33<br>35<br>35<br>35<br>37<br>37<br>37<br>37<br>38<br>39<br>40                                                                               |
| C1.4 Mini-Disk                                                                                                    | 30<br>30<br>31<br>31<br>31<br>31<br>31<br>31<br>31<br>32<br>32<br>32<br>32<br>33<br>33<br>33<br>33<br>33<br>33<br>33<br>33<br>33                                                                                                    |
| C1.4 Mini-Disk<br>C1.5 Was kostet ein kompletter GA-Server?<br>D Anhang Weitere Installationen von Suse<br>D0 Partition für späteres Software-Raid1 (bei Bedarf)<br>D1 SLES 11.3 (SuseLinuxEnterpriseServer)<br>D1.1 SLES 11.3 Installation<br>D1.2 SLES 11.3 GA-Server Installation<br>D2 openSUSE 13.2 (Wisch- & Tupf-Technik)<br>D2.1 openSUSE 13.2 (Misch- & Tupf-Technik)<br>D3 System kopieren auf eine weitere Festplatte (via Life System)<br>D4 NonRaid zu (software)Raid1 SuSE 10 1<br>E Anhang: SQL-Abfragen<br>E1.0 SQL-Import in die PostgreSQL-Datenbank.<br>F Anhang: Netzwerk und Zeitserver<br>F1.1 Netzwerk Installation mit einer Netzwerkkarten<br>F1.2 Netzwerk Installation mit 2 Netzwerkkarten<br>F1.3 Netzwerk Installation mit 2 Netzwerkkarten (Beispiel AMEV_BAcnet)<br>F1.4 Zeitserver NTP.<br>G Anhang: Tomcat6 Installation                                                                                                    | 30<br>30<br>30<br>31<br>31<br>31<br>31<br>31<br>31<br>31<br>31<br>31<br>32<br>32<br>32<br>32<br>32<br>33<br>33<br>33<br>33<br>35<br>37<br>37<br>37<br>38<br>39<br>40<br>41<br>41                                                                         |
| C1.4 Mini-Disk<br>C1.5 Was kostet ein kompletter GA-Server?<br>D Anhang Weitere Installationen von Suse<br>D0 Partition für späteres Software-Raid1 (bei Bedarf)<br>D1 SLES 11.3 (SuseLinuxEnterpriseServer)<br>D1 SLES 11.3 (SuseLinuxEnterpriseServer)<br>D1.1 SLES 11.3 Installation<br>D2 openSUSE 13.2 (Wisch- & Tupf-Technik)<br>D2.1 openSUSE 13.2 (Wisch- & Tupf-Technik)<br>D2.2 openSUSE 13.2 GA-Server Installation<br>D3 System kopieren auf eine weitere Festplatte (via Life System)<br>D4 NonRaid zu (software)Raid1 SuSE 10 1<br>E Anhang: SQL-Abfragen<br>E1.0 SQL-Import in die PostgreSQL-Datenbank.<br>F Anhang: Netzwerk und Zeitserver<br>F1.1 Netzwerk Installation mit einer Netzwerkkarte<br>F1.2 Netzwerk Installation mit 2 Netzwerkkarten<br>F1.3 Netzwerk Installation mit 2 Netzwerkkarten (Beispiel AMEV_BAcnet)<br>F1.4 Zeitserver NTP.<br>G Anhang: Tomcat6 Installation                                                                                                    | 30<br>30<br>30<br>31<br>31<br>31<br>31<br>31<br>31<br>32<br>32<br>32<br>32<br>32<br>33<br>33<br>33<br>33<br>35<br>35<br>37<br>37<br>37<br>37<br>37<br>38<br>39<br>40<br>40<br>41<br>41<br>41<br>42                                                       |
| C1.4 Mini-Disk<br>C1.5 Was kostet ein kompletter GA-Server?<br>D Anhang Weitere Installationen von Suse<br>D0 Partition für späteres Software-Raid1 (bei Bedarf)                                                                                                    | 30<br>30<br>30<br>31<br>31<br>31<br>31<br>31<br>31<br>31<br>31<br>32<br>32<br>32<br>32<br>33<br>33<br>33<br>35<br>35<br>37<br>37<br>37<br>37<br>37<br>38<br>39<br>40<br>41<br>41<br>41<br>42<br>42<br>42<br>42                                           |
| C1.4 Mini-Disk<br>C1.4 Mini-Disk<br>C1.5 Was kostet ein kompletter GA-Server?<br>D Anhang Weitere Installationen von Suse<br>D0 Partition für späteres Software-Raid1 (bei Bedarf).<br>D1 SLES 11.3 (SuseLinuxEnterpriseServer).<br>D1.1 SLES 11.3 Installation<br>D1.2 SLES 11.3 GA-Server Installation<br>D2 openSUSE 13.2 (Wisch- & Tupf-Technik).<br>D2.1 openSUSE 13.2 (Wisch- & Tupf-Technik).<br>D2.2 openSUSE 13.2 GA-Server Installation<br>D3 System kopieren auf eine weitere Festplatte (via Life System).<br>D4 NonRaid zu (software)Raid1 SuSE 10 1<br>E Anhang: SQL-Abfragen.<br>E1.0 SQL-Import in die PostgreSQL-Datenbank.<br>F Anhang: Netzwerk und Zeitserver<br>F1.1 Netzwerk Installation mit einer Netzwerkkarte<br>F1.2 Netzwerk Installation mit 2 Netzwerkkarten<br>F1.3 Netzwerk Installation mit 2 Netzwerkkarten<br>F1.4 Zeitserver NTP.<br>G Anhang: Tomcat6 Installation via Skript.<br>G2.1 tomcat6 Installation via Skript.<br>G2.2 tomcat6 Installation zu Fuß.<br>G2.2 tomcat6 Installation zu Fuß.<br>G2.1 tomcat6 Installation zu Fuß.                                                                                                    | 30<br>30<br>30<br>31<br>31<br>31<br>31<br>31<br>31<br>31<br>32<br>32<br>32<br>32<br>33<br>33<br>33<br>35<br>37<br>37<br>37<br>37<br>38<br>39<br>40<br>41<br>41<br>41<br>42<br>42<br>42<br>42<br>42                                                       |
| C1.4 Mini-Disk                                                                                                    | 30<br>30<br>30<br>31<br>31<br>31<br>31<br>31<br>31<br>31<br>31<br>32<br>32<br>32<br>32<br>33<br>33<br>33<br>35<br>35<br>37<br>37<br>37<br>37<br>38<br>39<br>40<br>41<br>41<br>41<br>42<br>42<br>42<br>42<br>42<br>42<br>42<br>42<br>42<br>42             |
| C1.4 Mini-Disk         C1.4 Mini-Disk         C1.5 Was kostet ein kompletter GA-Server?         D Anhang Weitere Installationen von Suse         D0 Partition für späteres Software-Raid1 (bei Bedarf)         D1 SLES 11.3 (SuseLinuxEnterpriseServer)         D1.1 SLES 11.3 Installation         D2 openSUSE 13.1 Installation         D2.1 openSUSE 13.2 (Wisch- & Tupf-Technik)         D2.1 openSUSE 13.2 Installation         D2.2 openSUSE 13.2 GA-Server Installation         D3 System kopieren auf eine weitere Festplatte (via Life System)         D4 NonRaid zu (software)Raid1 SuSE 10 1         E Anhang: SQL-Abfragen         E1.0 SQL-Import in die PostgreSQL-Datenbank.         F Anhang: Netzwerk und Zeitserver         F1.1 Netzwerk Installation mit einer Netzwerkkarte         F1.2 Netzwerk Installation mit 2 Netzwerkkarten         F1.3 Netzwerk Installation mit 2 Netzwerkkarten         F1.4 Zeitserver NTP         G Anhang: Tomcat6 Installation         G2.0 tomcat6 Installation via Skript         G2.1 tomcat6 Installation zu Fuß.         G2.1 tomcat6 Installation zu Fuß.         G2.1 tomcat6 Installation zu Fuß.         G2.2 tomcat-users.xml: vorbereitete Datei kopieren         G2.3 tomcat-users.xml: Datei manuell bearbeiten         G2.4 tomcat6 staten                                                                                    | 30<br>30<br>30<br>31<br>31<br>31<br>31<br>31<br>31<br>31<br>31<br>31<br>31                                                                                                    |
| C1.4 Mini-Disk         C1.5 Was kostet ein kompletter GA-Server?         D Anhang Weitere Installationen von Suse         D0 Partition für späteres Software-Raid1 (bei Bedarf)         D1 SLES 11.3 (SuseLinuxEnterpriseServer)         D1.1 SLES 11.3 Installation         D2 openSUSE 13.2 (Wisch- & Tupf-Technik)         D2.1 openSUSE 13.2 (Wisch- & Tupf-Technik)         D2.1 openSUSE 13.2 Installation         D3 System kopieren auf eine weitere Festplatte (via Life System)         D4 NonRaid zu (software)Raid1 SuSE 10 1         E Anhang: SQL-Abfragen         E1.0 SQL-Import in die PostgreSQL-Datenbank         F Anhang: Netzwerk und Zeitserver         F1.1 Netzwerk Installation mit zwei Netzwerkkarte         F1.2 Netzwerk Installation mit 2 Netzwerkkarten         F1.3 Netzwerk Installation mit 2 Netzwerkkarten (Beispiel AMEV_BAcnet)         F1.4 Zeitserver NTP         G Anhang: Torncat6 Installation         G2.1 tomcat6 Installation via Skript         G2.1 tomcat6 Installation zu Fuß         G2.1 tomcat6 Installation zu Fuß         G2.1 tomcat6 Installation zu Fuß         G2.1 tomcat6 Installation zu Fuß         G2.1 tomcat6 Installation zu Fuß         G2.2 tomcat-users.xml: vobereitete Datei kopieren         G2.3 tomcat-users.xml: vobereitete Datei kopieren         G2.5 Tomcat Manager via Browser                                | 30<br>30<br>30<br>31<br>31<br>31<br>31<br>31<br>31<br>31<br>31<br>32<br>32<br>32<br>32<br>33<br>33<br>35<br>35<br>37<br>37<br>37<br>37<br>37<br>37<br>38<br>39<br>40<br>41<br>41<br>41<br>41<br>42<br>42<br>42<br>42<br>42<br>42<br>42<br>42<br>42<br>42 |
| <ul> <li>C1.4 Mini-Disk</li> <li>C1.5 Was kostet ein kompletter GA-Server?</li> <li>D Anhang Weitere Installationen von Suse</li> <li>D0 Partition für späteres Software-Raid1 (bei Bedarf)</li> <li>D1 SLES 11.3 (SuseLinuxEnterpriseServer)</li> <li>D1.1 SLES 11.3 Installation</li> <li>D2 openSUSE 13.1 Installation</li> <li>D2.1 openSUSE 13.2 (Wisch- &amp; Tupf-Technik)</li> <li>D2.2 openSUSE 13.2 GA-Server Installation</li> <li>D3 System kopieren auf eine weitere Festplatte (via Life System)</li> <li>D4 NonRaid zu (software)Raid1 SuSE 10 1</li> <li>E Anhang: SQL-Abfragen.</li> <li>E1.0 SQL-Import in die PostgreSQL-Datenbank.</li> <li>F Anhang: Netzwerk und Zeitserver</li> <li>F1.1 Netzwerk Installation mit zwei Netzwerkkarte</li> <li>F1.2 Netzwerk Installation mit zwei Netzwerkkarten</li> <li>F1.3 Netzwerk Installation mit 2 Netzwerkkarten (Beispiel AMEV_BAcnet)</li> <li>F1.4 Zeitserver NTP.</li> <li>G Anhang: Tomcat6 Installation</li> <li>G2.1 tomcat6 Installation</li> <li>G2.1 tomcat6 Installation zu Fuß</li> <li>G2.1 tomcat6 Installation zu Fuß</li> <li>G2.1 tomcat6 Installation mit gener Netzwerkerte</li> <li>G2.1 tomcat6 Installation mit gener Netzwerkerte</li> <li>G2.1 tomcat6 Installation was Skript.</li> <li>G2.2 tomcat-users.xml: vorbereitete Datei kopieren</li> <li>G2.3 tomcat6 Installation due was Datei</li> </ul> | 30<br>30<br>30<br>31<br>31<br>31<br>31<br>31<br>31<br>31<br>31<br>31<br>31                                                                                                    |

| G3.1 jLZHweb Startseite einrichten        | 43 |
|-------------------------------------------|----|
| G3.1.1 jLZHweb einrichten                 | 43 |
| G3.1.2 Doku einrichten                    | 43 |
| G3.1.5 Rechte setzen                      | 43 |
| G3.1.6 Besitzer setzen                    | 43 |
| G3.1.7 rctomcat6 restart                  | 44 |
| G3.1.8 Tomcat Manager öffnen via Browser  | 44 |
| G3.2 jLZHweb Anwendung starten            | 44 |
| G4.0 tomcat6 Bedienung und Einstellungen  | 44 |
| G4.1 tomcat6 Einstellung via YaST         | 44 |
| G5.0 Update jLZHweb.war                   | 44 |
| G6.0 Tomcat6 Nachinstallation             | 45 |
| G6.1 Software Repository                  | 45 |
| G6.2 Tomcat6 installieren oder löschen    | 45 |
| G6.3 Tomcat6 mit <i>jre1.8.0_301-i586</i> | 45 |
| H Anhang: GA-Plattform-parametrieren      | 46 |
| H7.0 GA-Knoten parametrieren              | 46 |
| H7.1 Die Anwendung GA-Plattform_ nn.ods   | 46 |
| H7.2 Eine kurze Einführung als Überblick  | 47 |
| I Anhang: Schemata                        | 48 |
| I8.0 Schemata erstellen                   | 48 |
| X Anhang: Melden Sie sich, falls          | 49 |

## Überblick

Im Wesentlichen gibt es drei Hürden zu absolvieren.

## Die Hürde mit der Hardware

Jeder handelsübliche PC (32Bit mit 2GB Memory, 200GB HDD / SSD) kann verwendet werden. Das sind Hardware Boards mit RS232 oder LAN Schnittstelle als Verbindung zu den Schaltschränken diverser MSR-Hersteller und einer LAN Schnittstelle ins Internet bzw. Intranet als Verbindung zu einer Zentralen LeitTechnik.

### Die Hürde mit der EDV

Das ist der Download und die Installation der Software der *AMEV-GA-Plattform.de* auf einem 32Bit Rechner mit dem sehr stabilen Betriebssystem (1) openSUSE 11.4 (32 Bit). Das lizenzkostenfreie Paket (2) *GA-Server und Zentrale-LeitTechnik* besteht aus der Leitzentrale (mit *PostgreSQL* Datenbank *LZH*, der Visualisierung *jLZHview*<sup>1</sup>, *jLZHweb* etc.) und/oder einem bzw. mehreren noch zu aktivierenden GA-Knoten, sowie der Tabellenkalkulation *LibreOffice*. Diese EDV-Hürde überspringt auch ein Nichtexperte in der EDV, wenn die in diesem Text vorgeschlagenen Komponenten und Anweisungen verwendet werden.

Geht aber doch etwas daneben, so wird die Installation einfach wiederholt.

### Die Hürde mit der MSR

Die Belebung der AMEV-GA-Plattform erfolgt mit den Dateien *Referenz*, *Attribute*, *Dimensionen*. Das sind Zuordnungslisten (ähnlich der *BACnet* CSV-Dateien *EDE*, *StateText*, *Units*)<sup>2</sup> und dienen der Kommunikation mit dem jeweiligen MSR-Fabrikat<sup>3</sup>.

### **GA-Plattform parametrieren**

Zur kompletten Parametrierung einer GA-Plattform können jetzt mit dem Werkzeug *(3) GA-Plattform-parametrieren* alle erforderlichen Dateien erstellt werden. Diese Software enthält Makros und wurde entwickelt und getestet unter

| • | Linux 32 Bit:   | OpenSuse 11.4 | LibreOffice 3.3.2   |
|---|-----------------|---------------|---------------------|
|   | Linux 64 Bit:   | Ubuntu 18.4   | LibreOffice 6.0.7.3 |
|   | Windows 32 Bit: | Windows 7     | OpenOffice 4.1.6    |

Die Umsetzung der Datenpunkte einer MSR-Liste in die Form einer Referenz-Datei, erfolgt via Tabellenkalkulation, die Konfiguration erfolgt via Makro und Ausführung eines der folgenden Programme ref2cfg\_lin32.exe, ref2cfg\_lin64.exe, ref2cfg\_win32.exe usw.

Zu konfigurieren sind diverse Einstellungen wie das Netzwerk, sowie die Dateien in den Verzeichnissen

- Datenbank-Import-Verzeichnis /gak\_import/XXXX.DATENPUNKTE/cfg/gak.cfg (Import via Skript: 1 import-datenpunkte.sh)
- GA-Knoten Verzeichnisse /gak/cfg/xxxx.ref, gak.cfg, anrufer.chk, dp\_atb.txt, dp\_dim.txt /gak/lz/vbp/vbp\_XXXX.001 /gak/iz/iz04ddev.bn

Mit wenigen Grundkenntnissen in der MSR und der Software Unterstützung, sowie mit vielen Beispielen diverser MSR-Fabrikate gelingt das auch (es ist XXXX:=Objekt z.B. AMEV).

Der GA-Server ist meist im Schaltschrank vor Ort untergebracht und der GA-Knoten, eine Programmstruktur eingebettet im GA-Server, ist das Bindeglied zwischen der MSR (Schaltschrank) und der Datenbank.

### Schemata

Das sind via Grafikprogramm oder Tabellenkalkulation beliebige bzw. nach Vorgaben z.B. der VDI gezeichnete Hintergrundbilder der Anlagen. Diese werden in das Verzeichnis /srv/ftp/schemata/ kopiert. Via *jLZHview* oder *jLZHweb* werden die Schemata in der Datenbank-Tabelle schemata dem betreffenden Objekt und Benutzer zugeordnet. Der Schema-Editor der *jLZHview* oder *jLZHweb* unterstützt den Import beliebiger Schemata.

<sup>&</sup>lt;sup>1</sup> Download AMEV-GA-Plattform.de unter (4) Zugangssoftware und Wartung: jLZH\_Handbuch.pdf

<sup>&</sup>lt;sup>2</sup> Für *MSR*-Fabrikate mit *BACnet-Protokoll* kann via Tabellen-Kalkulation sehr einfach aus den *BACnet* CSV-Dateien (*EDE, StateText, Units*) eine eindeutige Referenz-Datei erzeugt werden. Fragen Sie uns...

<sup>&</sup>lt;sup>3</sup> Andere MSR-Protokolle als das einheitliche *BACnet-Protokoll* werden als Dateien in den Formaten (cex, csv, pdf, xlsx) ausgeliefert.

## Allgemeines

Die Installation (2.2) Skript LAT9 enthält alle erforderlichen Pakete für (1) openSUSE 11.4 und (2) GA-Server und Zentrale-LeitTechnik unter Linux und sind auf USB bzw. DVD zu brennen.<sup>4</sup> Auch weitere Komponenten (Openoffice, PDF u.a.) werden mitinstalliert.

Als Hardware sind ITX-Boards mit Atom Prozessoren mit 2/4 Kernen getestet und in Betrieb. Ebenfalls getestet wurden andere Boards (auch HP Proliant SLES11.3) oder als virtuelle Maschine mit diversen Prozessoren. Auch alte oder gebrauchte Hardware kann verwendet werden. Das ist kein Mangel, denn die DDC kann ja auch bereits 5, 10 oder 20 Jahre alt sein. Keine Angst bei der Installation, im schlechtesten Fall wird einfach wieder neu installiert!

Bitte immer OHNE NETZWERK installieren, es ist ja alles Erforderliche vorhanden, eine Nachinstallation oder ein Update ist immer möglich.

Im 0.Schritt: BIOS des Rechners prüfen (z.B. Datum)(Taste F2 oder DEL je nach BIOS)Im 1.Schritt: Betriebssystem installieren(ca. 15-30 Minuten)Im 2.Schritt: GA-Server installieren(ca. 10 Minuten)Im 3.Schritt: Einstellungen und Nachbearbeitung(ca. 10-30 Minuten)Im 4.Schritt: Objekt installieren(Testbeispiel amev)

Im 5.Schritt: GA-Server anschließen an USV, Router und DDC (Schaltschrank)

## BIOS

Das BIOS wird beim Start via <F2-Taste> geöffnet und sieht bei verschiedenen Mainboards immer etwas anders aus! Aber jetzt NUR die nachfolgend gezeigten Einstellungen nachprüfen und einstellen. Sonst... das BIOS ist sehr nachtragend und mag dann nur noch den Experten...

Beispiel: ITX-Boards mit Atom Prozessor

| Datum / Uhr       | einstellen          |                                      |
|-------------------|---------------------|--------------------------------------|
| ist beim Neustart | die Uhr wieder      | falsch: neue Knopfbatterie einbauen. |
| Bootreihenfolge:  | Hard Drive          | <zeigt festplatte=""></zeigt>        |
| BOOT TO NETWORK   | <disable></disable> |                                      |

Auch die Reiter können anders bezeichnet sein:

#### **Reiter Main**

|        | System Date                            | prüfen           |                        |                                                                                          |                |          |         |
|--------|----------------------------------------|------------------|------------------------|------------------------------------------------------------------------------------------|----------------|----------|---------|
|        | System Time                            | prüfen           |                        |                                                                                          |                |          |         |
| Reiter | Configuration                          |                  |                        |                                                                                          |                |          |         |
|        | Onboard Devices                        | Serial<br>On boa | Ports<br>rd lan        | <enab<br><enab< th=""><th>oled&gt;<br/>oled&gt;</th><th></th><th></th></enab<></enab<br> | oled><br>oled> |          |         |
|        |                                        | USB po           | rts                    | <enab< th=""><th>ole All</th><th>L&gt;</th><th></th></enab<>                             | ole All        | L>       |         |
|        |                                        | Numloc           | k                      | <on></on>                                                                                |                |          |         |
|        | SATA Drives<br>Event logging           |                  | <enabled></enabled>    |                                                                                          |                |          |         |
|        | Video                                  |                  | <auto></auto>          |                                                                                          |                |          |         |
|        | Fan Control & Real-                    | Time Mo          | onitoring              |                                                                                          |                |          |         |
|        | PCI/PCIe Add-In Slo                    | ts               | Not Populate           | d                                                                                        |                |          |         |
| Reiter | <b>Security</b><br>Passwords nur bei B | edarf s          | setzen                 |                                                                                          |                |          |         |
| Reiter | Power                                  |                  |                        |                                                                                          |                |          |         |
|        | After power failure                    |                  | <power off=""></power> | bei H                                                                                    | HD             |          |         |
|        |                                        |                  | <power on=""></power>  | bei S                                                                                    | SSD (ak        | o Kernel | 2.6.33) |
| Reiter | Boot                                   |                  |                        |                                                                                          |                |          |         |
|        | Boot device Order f                    | ür USB           | bzw. DVD:              |                                                                                          |                |          |         |
|        | <mark>Boot USB Devices fi</mark>       | rst              | <disable></disable>    | → <mark><er< mark=""></er<></mark>                                                       | nabled         | >        |         |
| Reiter | Save and Exit                          |                  |                        |                                                                                          |                |          |         |
|        |                                        |                  |                        |                                                                                          |                |          |         |

Download via AMEV-GA-Plattform.de und als Abbild auf DVD/USB brennen.

<sup>&</sup>lt;sup>4</sup> DVD/USB openSUSE 11.4 und install-GA-Server-11.4\_LAT9\_20yy-mm-dd\_AMEV.tar.gz.

Keine Angst wegen dem Ende des Support, es sind für diese Anwendung keine Updates erforderlich! SLES 11.3 kann auch verwendet werden (Lizenz beachten), die Installation ist ähnlich, jedoch mit zusätzlicher Nachbearbeitung (für *Experten*).

## 1 Suse 11.4 installieren

DVD/USB openSUSE-11.4-DVD-i586.iso einlegen (getestet mit externem DVD Laufwerk).<sup>5</sup> Die Installationszeit dauert etwa 30 Minuten, davon die ersten 10 Minuten am Bildschirm. Start der Installation<sup>6</sup>

| Sprache German/Deutsch                  | (mit F2 Taste zu Beginn der Installation auswählen)                       |                                        |                   |  |
|-----------------------------------------|---------------------------------------------------------------------------|----------------------------------------|-------------------|--|
| Systemanalyse                           |                                                                           |                                        |                   |  |
| Neuinstallation                         | $ullet$ mit Häkchen [ $\checkmark$ ] Automatische Konfiguration verwenden |                                        |                   |  |
| Zeitzone Europa                         | $\rightarrow$                                                             | weiter                                 |                   |  |
| • Gnome-Desktop <sup>7</sup>            | $\rightarrow$                                                             | weiter                                 |                   |  |
| <ul> <li>Partitionsbasierend</li> </ul> | $\rightarrow$                                                             | Partitionsaufbau erstellen             | → weiter          |  |
| • Benutzerdefinierte Partiti            | onierun                                                                   | ng (für Experten)                      | → weiter          |  |
| Im Baum <i>Festplatten</i>              | $\rightarrow$                                                             | sda anklicken (falls alte Installation | n, jetzt löschen) |  |

### **1.1 Partition Standard**

|                                                                                                    | Hinz                                                                                                    | ufügen |                 | Primäre Partition |        | (in jedem Schritt)          |                |
|----------------------------------------------------------------------------------------------------|----------------------------------------------------------------------------------------------------|--------|-----------------|-------------------|--------|-----------------------------|----------------|
|                                                                                                    | Lfd                                                                                                    | Größe  | (MIN)           | Einhängepunkt     | FS-Typ | Fstab-Optionen <sup>8</sup> | Bestätigen mit |
|                                                                                                    | (a)                                                                                                    | 4 GB   | (2 GB)          | swap              | Swap   | Gerätename=DISK00           | Beenden        |
|                                                                                                    | (b)                                                                                                    | 20 GB  | (10 GB)         | /                 | ext4   | Gerätename=DISK01           | Beenden        |
|                                                                                                    | (C)                                                                                                    | 10 GB  | (4 GB)          | /home             | ext4   | Gerätename=DISK02           | Beenden        |
|                                                                                                    | (d)                                                                                                    | Res    | st <sup>9</sup> | /lzh-daten        | ext4   | Gerätename=DISK03           | Beenden        |
| Lfd: (a) Name <b>swap</b> in Schaltfläche Dateisystem auswählen<br>(b) Name / wird automatisch angezeigt |                                                                                                    |        |                 | hlen              |        |                             |                |
|                                                                                                    | (c) Name /home auswählen<br>(d) Name /lzh-daten eintippen<br>(d) Kann auch auf eine 2.Festplatte, falls vorhanden. Damit gibt es |        |                 |                   |        |                             |                |
|                                                                                                    | eine Trennung der Plattenzugriffe in Programme und Datenbank.                                                                    |        |                 |                   |        |                             |                |
| HINWEIS: Die Größe der Partition (a) bis (c) ist nur ein Vorschlag!                                      |                                                                                                    |        |                 |                   | nlag!  |                             |                |
| <b>Übernehmen → weiter</b> Installieren, <i>Reboot</i> mit Dialog <i>Neuer Benutzer</i>                  |                                                                                                    |        |                 | enutzer           |        |                             |                |

Weiter geht es im Abschnitt 1.2 Neuen Benutzer erstellen.

<sup>&</sup>lt;sup>5</sup> Mit dieser Installation getestete Boards siehe Anhang C ITX Boards als GA-Server in Betrieb.

 $<sup>^{\</sup>rm 6}$  Installation sollte ohne gestecktem Netzwerkkabel ausgeführt werden.

 $<sup>^{7}\ {\</sup>it KDE}$  wird bei dieser Installation NICHT unterstützt.

 $<sup>^{8}</sup>$  Derart parametriert kann die Festplatte dupliziert werden (siehe Festplattenkopie erstellen).

<sup>&</sup>lt;sup>9</sup> z.B. Festplatte mit 250 GB. Via *Erweiterte Partition* können weitere Partitionen erstellt werden

### **1.2 Neuen Benutzer erstellen**

Der Benutzer (BN) und das Passwort (PW) der Installation sind erstmal vordefiniert.

- BN: dummy PW: dummy (Hilfsbenutzer nur für die Installation, später entfernbar)
- $[\checkmark]$  Alle Häkchen entfernen  $\rightarrow$  weiter
- BN: root PW:@@@<sup>10</sup> (root ist immer Chefin/ Chef)
  - Es kann hier ein eigenes PW verwendet werden. Aber NICHT vergessen!

Die Meldungen *"Das Passwort ist zu einfach*" → ignorieren!

Die Installationspasswörter können später sehr einfach via YaST<sup>11</sup> geändert werden.

Im Dialog die Schaltfläche [Installieren] betätigen (kommt zweimal vor).

## Die Installation ist ab jetzt automatisch (ca.10 bis 15 Minuten)<sup>12</sup>

- (1) Installation durchführen (mit Diashow, Details,...)
- (2) Das System wird neu gestartet
- (3) Automatische Konfiguration (mit Neustart)
- (4) Der Anmeldedialog zeigt den Benutzer: dummy

## Weiter geht es im Abschnitt 2 Installation GA-Server.

## Einige Hinweise:

- (1) Ein Klick mit der rechten Maustaste auf den Desktop Hintergrund öffnet ein Auswahlmenü, nachfolgend im Text als Kontextmenü bezeichnet.
- (2) Es kann z.B. jetzt (oder später) die gesamte Festplatte getestet werden: Kontextmenü  $\rightarrow$  *Im Terminal öffnen*

## Folgende Befehle eintippen

> su root (switch user root mit PW:000 der Installation)

- > badblocks -sv /dev/sda
- (3) Falls ein anderer Hintergrund gewünscht ist: Kontextmenü → *Hintergrund der Arbeitsfläche* ändern (Reiter Farbe, Schrift)
- (4) Falls im Dateimanager die Symbolansicht dauerhaft lästig ist:
   Menü Reiter Bearbeiten → Einstellungen
   Reiter Ansichten → Neue Ordner anzeigen mit: → Listenansicht auswählen
   Reiter Listenspalten [✓] Häkchen setzen bei Besitzer, Ort, Zugriffsrechte
   → Aktualisieren
- (5) Folgende automatisch für jeden Benutzer von *openSUSE* erzeugten Unterverzeichnisse können gelöscht werden (Bilder, Musik, Öffentlich, Videos und Vorlagen)
- (6) Falls die Installation mit gestecktem Netzwerkkabel ausgeführt wurde, so können jetzt noch alle verfügbaren Updates heruntergeladen werden.
  - Anmelden als Benutzer dummy

<sup>-</sup> siehe 3.7 Yast

<sup>&</sup>lt;sup>10</sup> Tastenkombination @:=Alt Gr + q

<sup>&</sup>lt;sup>11</sup> YaST: erreichbar via Schaltfläche Rechner

<sup>&</sup>lt;sup>12</sup> Falls die Installation von openSUSE Fehler registriert, ist das Installationsmedium bzw. die Festplatte zu prüfen.

## 2 Installation GA-Server

Der Anmelde-Dialog zeigt den Benutzer: dummy

- Anmelden als Andere... (auswählen)
- BN: root PW:@@@ (oder eigenes PW)
- Persönlicher Ordner öffnen (Doppelklick auf die Schaltfläche)

## 2.1 Installation GA-Server via USB oder DVD

Den Datenträger mit dem Installationsskript<sup>13</sup> einlegen.

Es öffnet sich der Geräte-Ordner im Dateimanager und zeigt die gepackte Datei für die Installation mit dem Schriftsatz LATIN9<sup>14</sup> für die Datenbank.

install\_ga-server-11.4\_LAT9\_20yy-mm-tt\_AMEV.tar.gz (yy:Jahr, mm:Monat, tt:Tag)

- Diese Datei markieren und via Kontextmenü *Kopieren nach* → *Persönlicher Ordner* Danach den Datenträger aushängen (entfernen).
- Schaltfläche Persönlicher Ordner öffnen
- Die Installationsdatei markieren und via Kontextmenü → Hier entpacken
- Im Verzeichnis eine der beiden Dateien öffnen via Doppelklick install\_ga-server-11.4-mit-logging.sh install\_ga-server-11.4.sh .sh (ohne logging)
   Es öffnet sich ein Dialog → im Terminal ausführen Es öffnet sich das Skript → alle Fragen mit j (ja) bestätigen Das Skript läuft sichtbar und automatisch durch in ca. 5 bis 8 Minuten.<sup>16</sup>

**Die Passwörter der Installation werden automatisch gesetzt** (also KEINE Eingabe).

**Nach dem Neustart** öffnet sich automatisch der Desktop des Benutzers *1zh*.

Der Benutzer 1zh hat fast alle Rechte, aber keine root Rechte.

Bei Bedarf können via YaST weitere Benutzer mit eingeschränkten Rechten erstellt werden.

Weiter geht es mit **3** System Einstellungen und Nachbearbeitung

HINWEIS: Diese Installation kann auch via *Terminal* oder via *SSH* aus der Ferne ausgeführt werden. Das Netzwerk ist vorab zu Parametrieren (*YaST*).

• Via Terminal entpacken

tar -tvf <datei>
tar -xf <datei>

list all files extract all files

via Doppelklick<sup>15</sup>

Wenn das Entpacken misslingt, so ist die Datei beschädigt und die Installation ist abzubrechen! Ein neuer Download der Datei ist erforderlich.

 Via Terminal installieren Kontextmenü → Im Terminal öffnen Verzeichnis auflisten mit dem Befehl
 > 1s -1a
 (la: list all)

In das Verzeichnis der ausgepackten Datei wechseln mit

> cd /root/install\_ga-server-114\_20yy-mm-tt.amev

und den Befehl für eine der beiden Dateien eintippen

- > sh install-ga-server-114-mit-logging.sh
- > sh install-ga-server-114.sh (ohne logging)

<sup>&</sup>lt;sup>13</sup> Download via Internet AMEV-GA-Plattform.de  $\rightarrow$  (2.2) Skript LAT9...

<sup>&</sup>lt;sup>14</sup> Eine Installation in UTF8 kann durch Export und anschließendem Import der Datenbank ausgeführt werden. UTF8 ist ohne deutsche Sonderzeichen, analog dem GA-Knoten.

<sup>&</sup>lt;sup>15</sup> Der Doppelklick ist wichtig um tatsächlich ins Verzeichnis zu wechseln.

<sup>&</sup>lt;sup>16</sup> Evtl. Fehler im logging können ignoriert werden, das Skript ist für verschiedene Suse-Versionen verwendbar.

### 3 System Einstellungen und Nachbearbeitung

Alles an erforderlicher Software ist installiert und kann getestet werden.

Die folgenden beiden Schritte beleben den GA-Server für den realen Einsatz in einem Schaltschrank mit einer DDC:

```
YaST Netzwerkgeräte
                        (siehe Abschnitt 3.8)
GA-Server parametrieren (siehe Abschnitt 5)
```

Allerdings sind je nach installiertem System und Hardware (Mainboard) abschließend noch einige Einstellungen und Nacharbeiten für den Benutzer 1zh auszuführen. Der "Nichtexperte" sollte sich jetzt etwas Zeit nehmen, auch um sich einen Überblick zu verschaffen...

### 3.1 Desktop: Schaltflächen zeilenweise anordnen

Für den Benutzer 1zh liegen alle wichtigen Programme als Schaltfläche auf dem Desktop und werden mit Doppelklick geöffnet.<sup>17</sup> Siehe auch Kontrollzentrum, Arbeitsflächen-Effekte.

Die Schriftgröße des Desktop via Kontextmenü "Hintergrund der Arbeitsfläche ändern". - Reiter Schriftarten: die Größen 10 auf Größe 8 setzen falls zu groß.

Anordnung der Schaltflächen auf dem Desktop (Beispiel zeilenweise):

| kp.exe          | GNOME Terminal      | Xterm    | GNOME System Monitor | PuTTY |
|-----------------|---------------------|----------|----------------------|-------|
| Firefox         | Persönlicher Ordner | var_log  | LibreOffice Calc     |       |
| Dokumentation   | pgAdmin             | jLZHview | workspace            |       |
| Take Screenshot |                     |          |                      |       |
| Müll            | Session Logout      |          |                      |       |

Firefox dient nur zur händischen Installation des Web-Servers tomcat6 (Anhang G) • Bei Bedarf auf den Desktop ziehen aus der Schaltfläche Rechner und dann öffnen (ohne Netzwerk).

```
Im Menü Bearbeiten
                           Einstellungen
Reiter Allaemein
                           Leere Seite anzeigen
Reiter Erweitert
                           Update Häkchen entfernen (nichts aktualisieren)
via Menü | Ansicht | Symbolleisten | Häkchen setzen/entfernen
```

Systemmeldungen öffnen via Doppelklick auf den Desktop-Ordner /var log oder via Terminal als BN: root su (switch user) > gedit /var/log/messages Editor gedit wird geöffnet > tail /var/log/messages Datei wird fortlaufend aktualisiert

### 3.2 Panel: Einige Nettigkeiten zu Prozessor, Netz, Festplatte, Klebezettel

In einem Panel können zusätzliche Funktionen sehr übersichtlich dargestellt werden. Abhängig von der verwendeten Hardware sind die voreingestellten Funktionen noch zu bearbeiten, zu löschen oder zu ergänzen mit einem Klick rechte Maustaste im Panelbereich.

- Zum Panel hinzufügen... Rand oben anklicken Es öffnet sich ein Auswahl-Dialog für diverse Anzeigen
  - falls die Maus verschwunden ist Augen 0 Farbenblind Applet falls die Augen schwächer wurden 0 Klebezettel für fortlaufende Notizen... 0 Hardware Sensor Monitor Temperatur von CPU, Festplatte... 0 Reiter Allgemein Aktualisierung - Intervall (sek) **\_** Häkchen setzen bei gewünschter Funktion Reiter Sensoren
  - Systemmonitor (Reiter Prozessor, Speicher, Netzwerk,...Festplatte) 0 Farbenreihenfolge systematisieren grün, rot, blau, gelb Hintergrund immer schwarz oder grau. Aktualisierungsintervall des Systemmonitors: 5000 Millisekunden oder mehr Bei Bedarf ändern auf 500 Millisekunden.
  - ...weitere bei Bedarf

Aus Panel entfernen

(im Panel betreffendes anklicken)

10

<sup>&</sup>lt;sup>17</sup> Analog wird der Desktop für den Benutzer *GA-Knoten* eingerichtet.

Nicht jede Hardware wird durch das Installationsskript unterstützt. Für Experten: Eine Paketsuche im Internet z.B. unter *Linux-monitoring* sensors

### 3.3 pgAdmin III: Der PostgreSQL Administrator

Der Abschnitt 3.3 bis 3.6 ist Lesestoff.

## Weiter geht es im Abschnitt 3.7 YaST.

Die Verwaltung der Datenbank ist für den Administrator reserviert und wird mit Doppelklick auf die Schaltfläche *pgAdmin* geöffnet.

Es zeigt sich erst mal ein *,Tip of the Day…*' (informativ für Neulinge von PostgreSQL) Im Baumfenster erscheint der *Server* als *,LZH: Leitzentrale Haustechnik*'.

Mit Doppelklick öffnet sich der Anmeldedialog Zum Server verbinden

Die Passworteingabe ist bereits getätigt, da es Sicherheitsbedenken beim Benutzer *lzh* nicht geben sollte, er ist ja der Hauptbenutzer, also auch ein Datenbank Benutzer.

Andere Benutzer können via YaST Control Center  $\rightarrow$  Auswahl Sicherheit und Benutzer mit weniger Rechten hinzugefügt werden.

#### HINWEIS:

Die Datenbank wird täglich um 2:05 durch einen cron auf vacuumdb gewartet (entlüftet).

Siehe Details als Benutzer root im Verzeichnis /etc/crontab

Eine Sicherung erfolgt via pgAdmin oder via Kommando pg\_dumpall

Das Passwort des Datenbank Benutzers *lzh* darf nicht einfach verändert werden, da es Abhängigkeiten gibt zu den Prozessen kp.exe, pg\_vacuum, Transfer\_MW,...

Die Datenbank sollte möglichst nur von Experten administriert werden, denn man kann ja alles (kaputt) machen. Als weitere Übung kann aber immer noch das gesamte System in etwa 30 Minuten neu aufgesetzt werden. Fortgeschrittene mit Datenbank Kenntnissen wissen sowieso schon alles...

Falls die Datenbank bearbeitet werden muss, zum Beispiel für ein REINDEX der Tabellen *datenpunkte* oder *messwerte*, so ist der Prozess kp.exe (im lila Fenster) vorher anzuhalten mit stopj und nach der Indizierung wieder mit exit zu starten. Ein REINDEX wird meist mit dem *SQL-Editor* in *pgAdmin* ausgeführt und kann bei vielen Daten sehr lange dauern!

#### REINDEX

Ein REINDEX wirkt von Zeit zu Zeit beschleunigend bei SQL-Abfragen!

Beispiel für ein REINEX der Tabelle messwerte mit etwa 60.000.000 Datensätzen

| REINDEX | INDEX | mw_ | _erfassungszeit | etwa | 20  | Minuten |
|---------|-------|-----|-----------------|------|-----|---------|
| REINDEX | INDEX | mw_ | _obj_adr_erf    | etwa | 160 | Minuten |

Vor dem REINDEX ist der Kommunikationsprozess zu deaktivieren:stopj eintippenNach dem REINDEX ist der zuvor gestoppte Prozess wieder zu aktivieren:exiteintippen.

### pgAdmin III bzw. kp.exe arbeitet nicht

Manchmal kann der *pgAdmin* bzw. der *kp* nicht starten.

/etc/init.d/postgresql restart

Neustart

Falls das nicht hilft

```
su postgres BN: postgres
/usr/local/pgsql/bin/postmaster -D /lzh-daten/pgdata01 <sup>18</sup>
```

Falls das auch nicht hilft, so sollte die gemeldete Antwort genauer gelesen werden.

#### Beispiel kp.exe startet nicht

(kein lila Bildschirm)

- (1) su postgres
  (2) /etc/init.d/postgresql status
  (3) /usr/local/pgsql/bin/postmaster -D /lzh-daten/pgdata01/
- (4) rm /lzh-daten/pgdata01/postmaster.pid (remove)

(5) rm /tmp/.s.PGSQL.5432\* auch .s.PGSQL.5432.lock (remove)

- (6) -->(3) wiederholen und dann beenden
- (7) --->(2) wiederholen mit start
- (8) kp Fenster verlassen mit exit

Weitere Details siehe B Anhang Linux PostgreSQL läuft nicht bzw. unter www.postgresql.org

<sup>18</sup> Es ist -D : specify Data Directory

## 3.4 Die Anwendung jLZHview: eine Desktop Visualisierung

Die Bediensoftware ist die Anwendung *jLZHview* unter Eclipse Java /Linux:

• *jLZHview* eine Desktop Visualisierung der AMEV-GA-PLATTFORM<sup>19</sup>

Mit einem Doppelklick auf die Schaltfläche *jLZHview* wird die Anwendung gestartet.

Ein Doppelklick im Baumfenster (links) auf

GA-Server\_AMEV: PostgreSQL via Localhost

öffnet die Anwendung für den Benutzer postgres mit Passwort lzh.wks.<sup>20</sup>

- Weitere voreingestellte Leitzentralen können entfernt bzw. erweitert werden.
- Menü Verwaltung → Leitzentralen öffnet den Dialog Leitzentralen: diesen Eintrag markieren und via Schaltfläche Bearbeiten kann der Eintrag geändert werden.
- Menü Benutzer-Privilegien öffnet die Benutzerverwaltung

Weitere Details siehe *jLZH\_Handbuch*.

HINWEIS: das Testbeispiel Objekt *amev* ist teilweise vorinstalliert

→ also weiter geht's mit dem üblichen Versuch & Irrtum...

## 3.5 Die Anwendung jLZHweb: eine Browser Visualisierung

Eine weitere Bediensoftware der LeitTechnik ist die Anwendung jLZHweb unter Eclipse Java

• jLZHweb eine Browser Visualisierung der AMEV-GA-PLATTFORM

Die Anwendung startet via URL im Browser (Chrome, Firefox, Opera u.a.)

Der Webserver tomcat ist bereits vorinstalliert und aktiv.

Die jLZHweb wird bei Bedarf wie im *G* Anhang Tomcat6 Installation beschrieben und installiert mit dem Skript *G1.0 Tomcat6 Installation via Skript*.

Die Anwendung kann lokal oder aus der Ferne via Browser gestartet werden.

HINWEIS:

- Angehalten wird der Webserver tomcat6 mit rctomcat6 stop als BN:root anmelden oder via YaST Gruppe System → Systemdienste → Anhalten In beiden Fällen ist tomcat6 nach einem reboot wieder aktiv.
- 2. Das voreingestellte interne Netzwerk ist 127.0.0.0 mask 255.255.0.0 zu finden im Verzeichnis

/lzh-daten/pgdata01/pg\_hba.conf als BN:postgres anmelden

3. Falls der Webserver NICHT gewünscht wird, so wird er via *YaST* Gruppe *Software* deinstalliert.

### **3.6 Der Kommunikations-Prozess**

Der *Kommunikations-Prozess* (kp.exe) kommuniziert mit dem *GA-Knoten* und mit der Datenbank *PostgreSQL*. Es können auf einem GA-Server mehrere GA-Knoten installiert werden. Ein Doppelklick auf die Desktop Schaltfläche öffnet das *KP-Terminal* (lila Fenster)

und kann jederzeit wieder geschlossen werden z.B. via [x] in der oberen Ecke rechts. Diese Schaltfläche sollte nicht gelöscht werden (*KP-Terminal* Befehl: xterm -e screen -x) Falls das lila Fenster nicht sichtbar ist, bzw. der kp-Prozess nicht startet,

- so ist die Datenbank nicht aktiv (siehe 3.3 pgAdmin III)
- so fehlt evtl. die Bibliothek libcapi20.so.3.

(ist bei *OpenSUSE 11.4* immer installiert, jedoch nicht bei *SLES 11.3*) Diese Bibliothek ist bei der Installation erforderlich, auch wenn kein ISDN verwendet wird und wird nachinstalliert via *YaST*:

Software installieren(DVD openSUSE-DVD-i586-Build0024 einlegen)Im Suchfenster des Software-Verwalters

capi4linux eintippen und dort das Häkchen setzen  $\rightarrow$  Anwenden, fertig. Danach das KP-Terminal verlassen mit dem Befehl exit (eintippen). Das lila Fenster erscheint.

<sup>&</sup>lt;sup>19</sup>Siehe weitere Details unter (4) Zugangssoftware und Wartung jLZH\_Handbuch

<sup>&</sup>lt;sup>20</sup> Es kann gespielt werden... und wenn doch etwas zerstört wurde, so kann im schlechtesten Fall die *jLZHview* neu installiert werden (nur auspacken!) oder die gesamte AMEV-GA-Plattform neu installiert werden.

Manchmal kommt es vor, dass der *KP-Prozess* sich aufhängt (lila Fenster NICHT sichtbar). Mit der Tastatur Eingabe

```
STOPJ
                  wird der kp gestoppt
      exit
                  wird der kp wieder gestartet (läuft in einer Schleife)
Oder via Terminal
                 alle kp Prozesse beenden mit
                                                    kill prozess ID
      ps -x
      screen -1 öffnet screen (lock)
      kpstart
                 startet die kp.exe
oder via YaST (eher selten)
      YaST
                  runlevel
                             kp
                                    anhalten
                  alle kp Prozesse beenden mit
                                                      kill prozess ID
      ps -x
                  runlevel
                                    starten
                                              (lila Fenster sichtbar)
      YaST
                             kp
```

### 3.7 SSH, NX Fernzugriff mit einem Windows Rechner

GA-Server sind via SSH oder NX-Client erreichbar. SSH und NX ist auf dem GA-Server bereits vorinstalliert.<sup>21</sup>

Es ist jetzt noch der Fernzugriff auf dem eigenen Rechner (Windows, Linux) zu installieren. Einige der hier genannten Anwendungen sind kommerziell, können aber privat genutzt werden.

- a) PuTTY download http://www.putty.orgb) Secure Shell
- download http://www.openssh.com
  B Anhang, Dienste
- c) NoMachine: NX Client for Windows download http://www.nomachine.com Nichtkommerziell frei, jedoch auf 2 Benutzer beschränkt.
- d) Oder andere...

Weiter geht es im Abschnitt 5 GA-Server parametrieren mit einem Objekt

#### 3.8 Netzwerk und GA-Server Einwahl via Windows Rechner

Einwahl mit einem Windows 7 Rechner in ein anderes Netzwerk

- 1) Netzwerk und GA-Server Einwahl via IP 172.31.10.50 z.B. vor Ort an einem Switch bzw. Router Systemsteuerung | Netzwerkstatus | LAN-Verbindung| Eigenschaften | Auswahl Internetprotokoll Version 4 | Eigenschaften | 0 IP-Adresse automatisch beziehen (deaktivieren) Folgende IP-Adresse verbinden (aktivieren) IP-Adresse: 172.31.10.51 (erste freie Adresse im GA-Server) Subnetzmaske: 255.255.255.0 Abschließend zurücksetzen mit IP-Adresse automatisch beziehen (aktivieren) 2) SSH Secure Shell Client z. B. Eingabe via Schaltfläche Quick Connect Host name 172.31.10.50 User name lzh
  - Port number 22

<sup>&</sup>lt;sup>21</sup> Der BN: root sollte immer für den Fernzugriff gesperrt werden!

Hierfür siehe *B* Anhang Linux Nomenklatur- Dienste /etc/ssh/sshd\_config.

## 4 YaST

Ein Blick in das Betriebssystem schadet nie, es muss ja nicht gleich alles verändert werden. Geöffnet wird Yast via Schaltfläche Rechner als BN: root.

### 4.1 YaST: Sicherheit und Benutzer

Einen Benutzer mit z.B. weniger Rechten hinzufügen als der Benutzer 1zh oder bearbeiten

a) *Benutzer- und Gruppenverwaltung* Schaltfläche *Hinzufügen* Schaltfläche *Bearbeiten* 

### 4.2 YaST: Software

Einige Änderungen wären hier

a) Software-Repositories

[✓] alle Häkchen entfernen. Alles Erforderliche ist vorhanden und im laufenden Betrieb ist ein automatisches Update störend, besonders wenn kein Internet vorhanden ist. Wird jedoch via Internet aktualisiert, so wird die gewünschte Software anschließend via Schaltfläche *Software installieren* im System aktiviert.

Für Nichtexperten: Updates downloaden und anschließend mit dem *Software-Verwalter* das Gewünschte aktualisieren.

- b) Software installieren oder löschen (Software-Verwalter) Mal reinschauen was installiert ist: z.B. via Suchfenster folgendes eintippen:
  >java-1\_6\_0-sun ist vorhanden → Häkchen gesetzt
  >java-1\_6\_0-openjdk falls vorhanden → Häkchen entfernen und deinstallieren
  >vsftp
  >tomcat6
  >capi4linux (muss derzeit noch installiert sein, obwohl die ISDN-Zeit vorbei ist)
  >nxserver
- c) System → Systemdienste (Runlevel) Mal reinschauen was aktiviert ist: z.B. >tomcat6 (anhalten, wenn jLZHweb nicht benutzt wird)

Keine Angst, im schlechtesten Fall muss neu installiert werden!

### 4.3 YaST: Netzwerkgeräte

### Übersicht

Die AMEV-GA-Plattform kann sowohl als übergeordneter GA-Server *Zentrale-LeitTechnik* (ZLT) als auch als lokaler GA-Server *LeitZentrale-Haustechnik* (LZH) verwendet werden.

• Die Zentrale-LeitTechnik (ZLT)

Der GA-Server wird als globale *Zentrale-LeitTechnik* mit der Datenbank PostgreSQL<sup>22</sup> verwendet. Hier kommunizieren (viceversa) die lokalen GA-Server (LZH) mit dem globalen GA-Server (ZLT).

Die ZLT-Datenbank-Tabelle GAKNOTEN enthält alle IP-Adressen der lokalen GA-Server. GA-Server AMEV mit 172.31.10.50#4404 (IP Route von unserem Beispiel) GA-Server XY3A mit 172.31.10.88#4404 (IP Route für ein weiteres Beispiel) etc.

• Die *LeitZentrale-Haustechnik* (LZH)

Der GA-Server wird als lokale *LeitZentrale-Haustechnik* mit der Datenbank PostgreSQL verwendet. Im GA-Server kommuniziert der Benutzer *GA-Knoten* mit dem Schaltschrank und mit der Datenbank PostgreSQL.

Die LZH-Datenbank-Tabelle GAKNOTEN enthält die IP-Adresse des lokalen GA-Server

- GA-Server AMEV mit 172.31.10.50#4404 (IP Route von unserem Beispiel) Im GA-Knoten zu parametrieren sind jeweils die Dateien (für unser Beispiel)
- /cfg/anrufer.chk mit Zeile: 001:: L 3 040 002 10000 172.31.10.50#4403

- /lz/vbp/vbp\_AMEV.001 mit Zeile: LZ1:: 040 002 172.31.10.50#4403

Wie ein GA-Server in ein LAN-Netzwerk einzubinden ist wird ab 3.8.1ff gezeigt.

<sup>&</sup>lt;sup>22</sup> oder alternativ mit Oracle

#### Die Netzwerkadresse localhost

Der Name localhost bezeichnet die interne IP-Adresse 127.0.0.1 für den Zugriff auf Server, die lokal auf einem Rechner laufen.

#### **GA-Server als localhost**

Der GA-Server wird z.B. als lokale LeitZentrale-Haustechnik (LZH) verwendet.

Im folgenden Beispiel kommunizieren zwei GA-Knoten via localhost mit der lokalen PostgreSQL-Datenbank (siehe B Anhang Linux Nomenklatur Ports).

In die Datenbank-Tabelle GAKNOTEN sind alle IP-Adressen der GA-Knoten einzutragen.

- AMEV 1 via 127.0.0.1#4404 (unser Beispiel)
- XY3A 1 via 127.0.0.1#4405 (weiteres Beispiel, es wird der Port erhöht)
- etc. •

Im GA-Knoten zu parametrieren sind jeweils die Dateien (für unser Beispiel)

- /cfg/anrufer.chk mit Zeile: 001:: L 3 040 002 10000 127.0.0.1#4403
- mit Zeile: LZ1:: 040 002 127.0.0.1#4403 • /lz/vbp/vbp AMEV.001
- mit BACnet<sup>23</sup> (siehe Datei VORLAGE iz04ddev.bn) /iz/iz04ddev.bn

#### 4.3.1 YaST Netzwerkeinstellungen

#### **Reiter Globale Optionen**

Traditionelle Methode mit ifup

[ ] Ipv6 aktivieren

→ Häkchen weg

Zu sendender Hostname: AUTO

☐ ] Standard-Route über DHCP ändern → Häkchen weg

### Reiter Übersicht → Bearbeiten

Es können eine, oder mehrere Netzwerkkarten parametriert werden. Eine Netzwerkkarte wird für die Verbindung zur ZLT (Zentrale LeitTechnik) verwendet. Eine zweite Netzwerkkarte dient der Verbindung zur DDC (Schaltschrank), z.B. für BACnet, MODBUS/IP<sup>24</sup>

### 4.3.2 YaST: Netzwerk in einem 256-er Netz

Dieses Beispiel zeigt die Einträge für eine Netzwerkkarte in einem 256-er Netz.

• Statisch zugewiesene IP-Adresse

| IP-Adresse:   | 172.31.10.50       |           |                  |
|---------------|--------------------|-----------|------------------|
| Subnetzmaske: | 255.255.255.0      | oder /24  | (256-er Netz)    |
| Host          | strassenname.12345 | 5.geb.eub | (siehe Hostname) |
| → weiter      |                    |           |                  |

#### **Reiter Hostname/DNS**

| <i>Hostname</i> : | strassenname  | (vorinstalliert) |
|-------------------|---------------|------------------|
| Domänenname:      | 12345.geb.eub | (vorinstalliert) |
| Nameserver 1:     | 172.31.10.1   | (IP vom Router)  |
| Domänensuche:     | 12345.geb.eub | (vorinstalliert) |

Notiz: Der Host- und Domänenname wird automatisch geändert, wenn ein GA-Knoten erzeugt wird (siehe 5 GA-Server parametrieren).

### **Reiter** *Routing*

| Standard-IPv4-Gateway:       | 172.31.10.1         |                   | (IP                | vom Router)  |
|------------------------------|---------------------|-------------------|--------------------|--------------|
| Gerät:                       | <mark>-</mark> oder | <mark>eth0</mark> | ( <mark>-</mark> : | Minuszeichen |
| OK werden die Netzwerkeinste | ellungen gespei     | chert             |                    |              |

Mit **OK** werden die Netzwerkeinstellungen gespeichert.

### 4.3.3 YaST: Netzwerk in einem 8-er Netz

Dieses Beispiel zeigt die Einträge in einer Netzwerkkarte in einem 8-er Netz.<sup>25</sup>

)

<sup>&</sup>lt;sup>23</sup> Datei im Verzeichnis /iz/iz04ddev.bn

Device |Netz |MAC Adress |IP + PORT

<sup>12345678901234567890123456789012345678901234567890:</sup> Spaltenposition 0000010 00001 0004F301807C 192.168.0.5#47808

<sup>&</sup>lt;sup>24</sup> Als Netzwerk verwenden viele DDC'en die Schnittstelle RS232 bzw. via Adapter RS485 (Reichweite ~ 300-800 m). Es gibt Mainboards mit 2 bzw. 4 x RS232 on Board.

<sup>&</sup>lt;sup>25</sup> Ist sparsamer mit dem IP Adressraum .Geeignet wenn viele Adressen eingerichtet werden (aber aufwändiger).

|        | • Statisch zugewies                  | ene IP- | Adress                  | se                            |                     |               |             |                   |                           |
|--------|--------------------------------------|---------|-------------------------|-------------------------------|---------------------|---------------|-------------|-------------------|---------------------------|
|        | IP-Adresse:<br>Subnetzmaske:<br>Host |         | 172.3<br>255.2<br>stras | 81.10.5<br>255.255<br>ssennam | 0<br>.248<br>e.1234 | oder<br>5.geb | /29<br>.eub | (8-er N<br>(siehe | etz)<br><i>Hostname</i> ) |
|        | <i>→ weiter</i>                      |         |                         |                               |                     |               |             |                   |                           |
| Reiter | · Hostname/DNS                       |         |                         |                               |                     |               |             |                   |                           |
|        | Hostname:                            | stras   | sennan                  | ne                            |                     | (vor          | install     | iert)             |                           |
|        | Domänenname:                         | 12345   | .geb.e                  | eub                           |                     | (vor          | install     | iert)             |                           |
|        | Nameserver 1:                        | 172.3   | 1.10.4                  | 19                            |                     | (IP           | vom Rou     | ter)              |                           |
|        | Domänensuche:                        | 12345   | .geb.e                  | eub                           |                     | (vor          | install     | iert)             |                           |
| Reiter | <b>Routing</b><br>Standard-IPv4-Gate | way:    | 172.3                   | 31.10.4                       | 9                   | (IP           | vom Rou     | ter)              |                           |
|        | Gerät:                               |         | -                       | oder                          | eth0                | (-:           | Minusze     | ichen)            |                           |

Mit **OK** werden die Netzwerkeinstellungen gespeichert.

Ein einfacher Test der Netzwerkeinstellung kann über Netzwerkdienste erfolgen.

**WICHTIG:** wird ein anderes Netzwerk als 172.31.0.0 verwendet, so ist dieses auch in der PostgreSQL-Datei /lzh-daten/pgdata01/pg\_hba.conf einzutragen!

### 4.4 YaST: Netzwerkdienste

Es können mehrere Netzwerkdienste parametriert werden. Wir verwenden z.B. den Netzwerkdienst *NTP*.

Die Meldung Datei /etc/ntp.conf wurde manuell geändert kann ignoriert werden.

### 4.4.1 YaST: NTP-Einrichtung

Die Systemzeit kann via Internet und/oder via Zeitserver synchronisiert werden.

### Reiter Allgemeine Einstellungen

| NTP-Daemon starten                             |                 |                  |
|------------------------------------------------|-----------------|------------------|
| <ul> <li>jetzt und beim Systemstart</li> </ul> |                 |                  |
| Richtlinie zur Laufzeitkonfiguration:          | Automatisch     |                  |
| Synchronisationsintervall in Minuten:          | 5               |                  |
| Synchronisierungstyp:                          | Server          |                  |
| Adresse: z.B.                                  | ptbtime1.ptb.de | (falls Internet) |
| Adresse: z.B.                                  | 172.31.10.3     | (falls ZLT)      |
|                                                |                 | · · · ·          |

 $\rightarrow$  markieren  $\rightarrow$  *Bearbeiten*  $\rightarrow$  *Test* 

Der Test meldet: *Der Server ist erreichbar und antwortet korrekt*. Andernfalls ist das Netzwerk zu prüfen.

## 4.5 Yast: Drucker installieren

Das Beispiel zeigt die Installation eines Netzwerkdruckers.

### YaST → Hardware

Gruppe Drucker: Druckerkonfiguration → Hinzufügen Es sind einige selbsterklärende Einträge auszufüllen, bzw. kann danach gesucht werden.

| Netzwerkdrucker:   | HP ColorLaserJet cp1515n | (Beispiel) |
|--------------------|--------------------------|------------|
| IP-Adresse:        | 172.31.10.115:9100       | (Beispiel) |
| Suche den Drucker: | hp cp1515n               | (Beispiel) |

### 5 GA-Server parametrieren

Ein GA-Server enthält ein oder mehrere Objekte, die PostgreSQL Datenbank, die jLZHview und die *jLZHweb*, sowie weitere Anwendungen (siehe auch *jLZH Handbuch.pdf*).

Für jedes Objekt<sup>26</sup> wird ein Benutzer mit dem Objektnamen (z.B. AMEV) erstellt.

Die händische Erstellung der Parameterdateien und die Belebung der Datenbank und des GA-Knoten ist ziemlich aufwändig!

Wird jedoch der Download<sup>27</sup> (3) GA-Plattform-parametrieren via Tabellenkalkulation auf den Desktop kopiert, ausgepackt und bearbeitet, so ist die Parametrierung via Menü Steuerung nahezu automatisch, sowohl der Datenbank, als auch eines GA-Knotens (siehe H7.1 Die Anwendung GA-Plattform\_nn.ods).

#### 5.1.0 GA-Server installieren

Mit dem komplett vorinstallierten BACnet-Beispiel AMEV<sup>28</sup> kann der GA-Server ausprobiert werden. Zum Selbermachen ist nur noch der GA-Knoten zu erzeugen (5.1.5).

Das vorinstallierte Beispiel AMEV kann via jLZHview aus der Datenbank gelöscht werden

via Terminal als root

1. Schema löschen

2. GA-Knoten löschen

- aus Tabelle SCHEMATA aus Tabelle GAKNOTEN aus Tabelle OBJEKTE
- via Kontextmenü löschen via Kontextmenü löschen via Kontextmenü löschen userdel -rf amev

3. Objekt löschen 4. Benutzer löschen

# Weiter geht es mit **(5.1.5) Erzeugen eines GA-Knoten**<sup>29</sup>.

Die folgenden Abschnitte 5.1.1 bis 5.1.4 sind hilfreich beim Erstellen eigener Objekte.

#### 5.1.1 Das Installationsverzeichnis /home/lzh/gak import/

Aus dem Installationsverzeichnis wird die Datenbank und ein GA-Knoten parametriert. Das Installationsverzeichnis beginnt immer mit dem Objektnamen, hier z.B. AMEV

AMEV:=Objektname zwingend (4 Zeichen) /gak import/AMEV/

| /cfg/<br>/lz/vbp/ | Konfguration<br>VerbindungsProtokoll | zwingend<br>zwingend |
|-------------------|--------------------------------------|----------------------|
| /_logfiles        | Logging Dateien                      | zwingend             |
| /iz/              | InselZentrale                        | falls BACnet u.a.    |
| /schemata/        | Hintergrundbild                      | falls vorhanden      |
| /sql/             | SQL-Dateien                          | falls vorhanden      |

### 5.1.2 Die Parameter-Dateien

Für das BACnet-Beispiel mit dem Objektnamen AMEV beginnt das Verzeichnis

o /home/lzh/gak import/amev/ /home/lzh/gak import/amev BACnet/ immer mit dem Objektnamen auch mit einer beliebigen Erweiterung

und enthält in Unterverzeichnissen die Parameter-Dateien

| 0 | cfg/anrufer.chk                              | Anruferliste  | (anpassen)<br>(Meldetexte der Deterbank) |
|---|----------------------------------------------|---------------|------------------------------------------|
|   | cfg/db_atb.txt Attri<br>cfg/db_dim.txt Dimer | isionen       | (Einheiten der Datenbank)                |
|   | cfg/gak.cfg                                  | Ablaufdatei   | (Konfiguration der Datenpunkte)          |
|   | cfg/amev_1.ref                               | Referenzdatei | (nicht erforderlich, nur Doku)           |
| 0 | lz/vbp/vbp_AMEV.001                          |               | GA-Knoten Verbindung zur Datenbank       |
| 0 | iz/iz04ddev.bn BACne                         | et Netzwerk   | (falls vorhanden)                        |

o iz/iz04ddev.bn BACnet Netzwerk

```
Das Hintergrundbild beginnt immer mit dem Objektnamen
```

o schemata/AMEV HK1 image001.gif

Hintergrundbild für ein Schema

Die Fenster und Fenstersymbole können erstellt werden

via jLZHview Schemata-Editor

<sup>&</sup>lt;sup>26</sup> Objekt ist der Gruppenname von Datenpunkten

<sup>&</sup>lt;sup>27</sup> Amev-ga-plattform.de

<sup>&</sup>lt;sup>28</sup> Für einen GA-Server im realen Betrieb ist der Benutzer *amev* zu löschen:

userdel -rf amev löscht den Benutzer amev mit allen Verzeichnissen (ausführen als BN:root)

<sup>&</sup>lt;sup>29</sup> Allerdings gibt es hierfür keine echten Daten, da die Anbindung an eine MSR (DDC oder Schaltschrank) fehlt.

<sup>&</sup>lt;sup>30</sup> Die Attribute und Dimensionen müssen mit den Einträgen in der Datenbank übereinstimmen.

o oder anderweitig als SQL-Datei sql/INSERT\_2-FENSTER.SQL Koordinaten der Datenpunkte sql/INSERT\_3-FENSTERSYMBOLE.SQL Symbole (nicht erforderlich)

### Die Beschreibung der DATENPUNKTE kann

#### via jLZHview geändert werden

oder anderweitig als SQL-Datei 0 sql/UPDATE 4-DATENPUNKTE BESCHREIBUNG.SQL Erweiterung falls >24 Zeichen

Die Verzeichnisstruktur sollte bei vielen Objekten strukturiert werden (führend ist das Objekt) /home/lzh/gak import/amev.VORSCHAU 0

### Verschiedene Bezeichnungen sind ausführbar (Beispiele)

/home/lzh/gak import/amev.VORSCHAU 0

/home/lzh/gak import/amev.ZEITPLAN 0

### Es kann auch ein übergeordnetes Verzeichnis erstellt werden

/home/lzh/gak import/AMEV Ablage/amev.VORSCHAU 0

/home/lzh/gak import/AMEV Ablage/amev.ZEITPLAN 0

### 5.1.3 Die Basis-Datenbank-Tabellen

Im ersten Schritt sind in dieser Reihenfolge folgende Tabellen in der Datenbank zu beleben

| (1) | strassen | AMEV Str. | Name der Straße                             |
|-----|----------|-----------|---------------------------------------------|
| (2) | objekte  | AMEV      | Objektname 4 Zeichen maximal (0-9, A-Z)     |
| (3) | gaknoten | AMEV_1    | Objektname lt. Konvention ergänzt mit $\_1$ |
| (4) | schemata | AMEV      | Hintergrundbild beginnt mit dem Objektnamen |

Diese Eintragungen können mit der Anwendung jLZHview via Dialog erzeugt werden. Alternativ auch aus der vorbereiteten SQL-Datei via SQL Import.<sup>31</sup>

/home/lzh/gak import/AMEV STRASSE+OBJEKT+GAKNOTEN+SCHEMA INSERT.SQL

Diese Datei kann als Vorlage für eigene Anwendungen verwendet werden.

### 5.1.4 Der Datenbank-Import aus dem Installationsverzeichnis

Sind die Basis-Datenbank-Tabellen (5.1.3) eingetragen, so werden jetzt die Datenpunkte, die Schemata, Fenster und Fenstersymbole in die Datenbank als Benutzer *lzh* importiert. In einem Terminal werden der Reihe nach die Befehle (1, 2, 3 bzw. 5) ausgeführt

#### Aufruf mit Parameter

BN:amev

1 import-datenpunkte.sh amev

erforderlicher Verzeichnisinhalt

INSERT 2-FENSTERSYMBOLE.SQL

AMEV HK1 image001.gif

INSERT 2-FENSTER.SQL

gak.cfg

wie (2) + (3)

und falls Hintergrundbilder und Datenpunkt-Fenster vorhanden sind

3 import-fenster+symbole.sh amev

5 import-schemata+fenster.sh amev

### Danach ist die Datenbank bestückt.

### 5.1.5 Erzeugen eines GA-Knoten aus dem Installationsverzeichnis

Der GA-Knoten ist für das Beispiel AMEV noch NICHT installiert, also selber machen! In einem Terminal werden folgende Anweisungen eingetippt

| cd /home/lzh/gak_import/ <i>amev</i> | wechselt ins Installationsverzeichnis |
|--------------------------------------|---------------------------------------|
| su root                              | dann das Passwort für root eintippen  |
| <mark>erzeuge_gaknoten</mark>        | eintippen                             |

Das Skript erzeugt den GA-Knoten als Benutzer (BN) amev.

Das Skript stoppt für die 2-malige Eingabe eines Passwortes (PW)

PW: @amev (oder ein anderes, aufschreiben!)

Es wurden alle erforderlichen Dateien aus dem Installationsverzeichnis übernommen und der GA-Knoten Benutzer amev installiert.

Nach dem erforderlichen Neustart öffnet sich immer der Desktop des Benutzers Izh.

#### 5.1.6 Wechseln zum GA-Knoten Benutzer

<sup>&</sup>lt;sup>31</sup> Via Desktop pgAdmin III öffnen, anmelden, Menü SQL öffnen und Inhalt der SQL-Datei via Copy/Paste ausführen.

Auf dem Desktop des Benutzers Izh wird über die Schaltfläche<br/>Session Logout Dialog → Benutzer wechseln<br/>der Auswahldialog für alle installierten Benutzer sichtbar.<br/>GA-Knoten amevGA-Knoten amevauswählen

Der Desktop des GA-Knoten Benutzers *amev* wird analog dem Benutzer *lzh* eingerichtet. Via *Terminal* htop oder ps -x sind alle Prozesse sichtbar, so auch die gak.exe.

#### 5.1.7 Das ,lila Fenster' des GA-Knotens

Das ,*lila Fenster'* des GA-Knotens wird sichtbar via Desktop: Schaltfläche *GA-Knoten* öffnen mit Doppelklick

Terminal: screen -x eintippen

Geschlossen wird das *,lila Fenster*' mit dem (x) in der oberen Ecke rechts.

Beendet und gestartet wird der Prozess gak.exe mit

| stopj | beendet | gak.exe | (stop ja)         |    |        |           |
|-------|---------|---------|-------------------|----|--------|-----------|
| exit  | startet | gak.exe | (Schleifenausgang | im | Skript | gakstart) |

Falls der GA-Knoten abgestürzt ist z.B. wegen fehlerhafter gak.cfg, so hilft

| ps -x      | listet alle Prozesse mit PID, TTY, STAT, TIME, COMMAND |
|------------|--------------------------------------------------------|
| kill [pid] | löschen via pid die Prozesse gak.exe, gakstart, screen |
| screen -l  | startet einen screen                                   |
| gakstart   | startet den GA-Knoten (das 'lila Fenster' erscheint)   |

### 5.1.8 Die Parameter-Dateien im GA-Knoten

Die Verzeichnisstruktur im GA-Knoten beginnt immer mit dem Objektnamen

- /home/**amev**/
- gak/cfg/

```
anrufer.chk Anruferliste

db_atb.txt Attribute

db_dim.txt Dimensionen

gak.cfg Ablaufdatei

amev_1.ref Referenzdatei

gak/iz/iz04ddev.bn BACnet Netzwerk
```

(beginnt mit dem Objektnamen) (GA-Knoten Unterverzeichnis) (wer darf sich anmelden) (Meldetexte der Datenbank) (Einheiten der Datenbank) (Konfiguration der Datenpunkte) (nicht erforderlich) (falls vorhanden) Verbindung zur Datenbank LZH

Alle Parameter-Dateien

- sind Text-Dateien oder sogenannte Laufzeitdateien und genau auf Spaltenpositionen fixiert!
- sollten mit dem Texteditor *gedit* überprüft werden, falls der GA-Knoten nicht läuft.

Das Werkzeug *GA-Plattform\_nn.ods* ist als download auf *AMEV-GA-Plattform.de* verfügbar. Damit wird vieles nahezu automatisiert erzeugt (mit Beispielen von vielen MSR-Fabrikaten). Für *MSR*-Fabrikate mit *BACnet-Protokoll* kann via Tabellen-Kalkulation sehr einfach aus den *BACnet* CSV-Dateien *EDE*, *StateText*, *Units* eine eindeutige Referenzdatei erzeugt werden. Fragen Sie uns...

### 5.1.9 Die serielle Schnittstelle RS232

• gak/lz/vbp/vbp AMEV.001

Die serielle Schnittstelle ist *RS232*<sup>32</sup> bzw. via Adapter *RS232/RS485* (siehe auch Anhang B). Da oft mehrere Schnittstellen physikalisch auf einem Mainboard vorhanden sind, kann die "Richtige" mit einem "*RS232 Check Tester*" vorab ermittelt werden.

Internet: "RS232 DB25 Male/Female 18 LED Multi-Line Status Tester Adapter, TS-R18"

Die Schnittstelle RS232 wird in der Datei gak.cfg in der IZ-Zeile definiert als /dev/ttySi für i=0,1,... (abhängig von der Anzahl)

Also einfach ausprobieren, indem der Tester auf die jeweilige Schnittstelle gesteckt wird.

Zeigen die Dioden 2: TD und 4: RTS Dauerlicht, so ist die Schnittstelle verfügbar.

Zeigen die gegenüber liegenden Dioden 2:TD und 4:RTS auch kurzes Blinklicht, so ist der GA-Knoten gak.exe aktiv und die Einstellung in der gak.cfg ist richtig.

In der gak.cfg ist die IZ-Zeile für i=0 /dev/ttyS0 (Standard) In der gak.cfg ist die IZ-Zeile für i=1 /dev/ttyS1 etc.

<sup>&</sup>lt;sup>32</sup> BACnet benötigt eine separate Netzwerkkarte.

Werden mehrere Schnittstellen RS232 verwendet, so sollten für den Test der Schnittstelle die jeweils anderen GA-Knoten gestoppt werden.<sup>33</sup>

### 5.1.10 Die serielle Schnittstelle RS232 via Adapter RS485

Ein derartiger Anschluss erfolgt mit einem *RS232 to RS422/485 Converter*. Diverse Modelle sind im Internet verfügbar, z.B. *CS-428/9AT PRO* von <u>www.sysbas.com</u>

 $<sup>^{\</sup>rm 33}$  Beim GA-Knoten anmelden z.B. via  ${\it ssh}$  oder  ${\it PuTTY}$  und den GA-Knoten mit  ${\tt STOPJ}$  beenden.

## A Anhang: AMEV-GA-Plattform.de

Ab 2020 ist die Webseite *AMEV-GA-Plattform.de* im Internet verfügbar. Alle Updates werden immer dort abgelegt (jeweilige Version beachten).

Ein Gebäude-Automations-Server (*GA-Server*) kommuniziert mit Gebäude-Automationsstationen (AS, auch Schaltschrank genannt oder auch DDC) in den Liegenschaften.

Das besondere an einem *GA-Server* ist, dass er gleichzeitig sowohl *GA-Knoten* als auch *Zentrale LeitTechnik* (*ZLT*) ist. Es können mehrere *GA-Knoten* gleichzeitig installiert werden mit unterschiedlichen *MSR*-Fabrikaten.

Ebenso können Zählvorrichtungen unabhängig vom installierten *MSR*-Fabrikat via Schnittstelle aufgeschaltet werden.

Wird z.B. vor Ort ein Monitor installiert (Touchscreen) oder ein Laptop angeschlossen, so kann der Benutzer dieses Vorort-System genauso bedienen wie die übergeordnete Zentrale LeitTechnik.

Die Bediensoftware ist die *jLZHview* unter *Eclipse Java*: eine detailreiche Visualisierung von Schemata, Tabellen und Zeitreihen mit Statistik sowie Zählerverbrauchsanalysen zum

- o überwachen von Betriebsmeldungen, Grenzwerten, Datenübertragung
- o stellen und schalten von Betriebszuständen
- o analysieren des Anlagenbetriebs mit einer Vielzahl numerischer Methoden,
- wie Ableitungen, gleitende Mittelwerte, Interpolationen, Integrationen, Korrelationsmatrizen, Eigenpaare etc.

Das gesamte System der Hard- und Software ist fernwartbar.

Ein Zugriff auf die GA-Server als auch auf die Zentrale LeitTechnik kann

- via *jLZHview* (Desktop Server-Client)
- o via jLZHweb (Web Browser)
- via SSH-Client (Terminal)

installiert werden.

Die implementierte Benutzerverwaltung ist datenbankgestützt und kann sehr kleinteilig parametriert werden: so hat beispielsweise ein Benutzer XY nur das Recht ein bestimmtes Objekt oder ein bestimmtes Schema etc. zu sehen.

Die *AMEV-GA-PLATTFORM* unterstützt eine Vielzahl von firmenspezifischen Protokollen der Gebäude-Automationsstationen und wird federführend von der Landeshauptstadt München (LHM) weiterentwickelt sowie vom AMEV Arbeitskreis Gebäudeautomation (AMEV-AK-GA) unterstützt.

Die lizenzkostenfreien IT-Installationen der AMEV-GA-Plattform unterstützen Protokolle wie z.B. BACnet, GfR, Kieback & Peter (3200 Reihe, P90), LON, MODBUS, SAIA, Sauter (EY2400, EY3600), TREND, WAGO, etc. (Smart-Home ist in Vorbereitung).

Die Systeme GA-Server, jLZHview und jLZHweb (für den Zugriff via Web-Browser auf GA-Server sowie ZLT) wurden von Energie- & Umweltüro e.V. entwickelt.

Das Gesamtsystem kann komplett lizenzkostenfrei installiert werden.

Das Energie- & Umweltüro e.V. bietet bei Bedarf Unterstützung.

Einen fetten Dank an die Open-Source'lerInnen, und insbesondere an die

- MitarbeiterInnen des Vereins für die Entwicklung dieser Software
- Landeshauptstadt München, Baureferat, für das firmenneutrale
   Datenübertragungssystem der Zentralen LeitTechnik, eine Software-Entwicklung des vom AMEV spezifizierten FND-Konzeptes
- Eclipse-Gemeinde für das tolle Entwicklungswerkzeug
- *PostgreSQL*-Gemeinde für diese wunderbare lizenzkostenfreie Datenbank

Für die vielen Anregungen und für die Unterstützung danken wir allen Mitgliedern aus dem AMEV-Arbeitskreis-Gebäudeautomation sowie allen Unterstützern dieses Projektes.

Die verwendeten Gebrauchs- oder Warenzeichen etc. können Marken sein und als solche gesetzlichen Bestimmungen unterliegen.

## B Anhang Linux Nomenklatur

#### Allgemeines

Hier werden einige häufig verwendete *Terminal* Befehle gelistet um dem Nichtexperten und dem Experten das Leben nicht zusätzlich zu erschweren. Wer mehr wissen will findet alle *Linux* Befehle im Internet.

HINWEIS: Beim Bootvorgang kann es vorkommen, dass das Datum in der Zukunft oder weit in der Vergangenheit liegt, oder es wurden Festplattenfehler (*badblocks*) gefunden.

Beim Datum ist es für den Nichtexperten noch einfach: das angezeigte Datum einfach im BIOS eintragen und neu starten. Dabei den *CMOS* Batteriewechsel nicht vergessen.

Bei Festplattenfehlern ist ein *reboot* gefährlich, denn das System kommt dann meist nicht mehr hoch. Linux Systeme laufen oft jahrelang ohne ein *reboot*. Als Folge dessen wird dann beim Booten immer die Festplatte geprüft. Daher ist vor dem *reboot* ein Festplattentest als Benutzer *root* mit dem Befehl *badblock* -*sv* /*dev*/*sda* durchzuführen.

Produziert dieser Test Lesefehler, so ist die Festplatte defekt und zu ersetzen. Alle für den Anwender wichtigen Dateien sind spätestens jetzt so weit wie möglich zu sichern, falls nicht schon regelmäßige Sicherungen durchgeführt wurden.<sup>34</sup>

Das Betriebssystem muss im Fehlerfall sowieso auf neuer Festplatte aufgebaut werden.

Im Fehlerfall stellt sich die Tastatur beim Bootvorgang oft auf eine US Tastatur. Wo befindet sich jetzt auf der deutschen Tastaturbeschriftung das äquivalente US Zeichen?

| GER |               | US                                         |
|-----|---------------|--------------------------------------------|
| Q   | $\rightarrow$ | Shift+2                                    |
| /   | $\rightarrow$ | -                                          |
| -   | $\rightarrow$ | ß                                          |
| У   | $\rightarrow$ | Z                                          |
| =   | $\rightarrow$ | (Akzent oben rechts neben backspace Taste) |

#### **Terminal öffnen**

| Gnome Terminal öffnen | <i>Strg+Shift+t</i> (oder Strg+Alt+F1 bis F5)    |
|-----------------------|--------------------------------------------------|
| oder via Kontextmenü: | Im Terminal öffnen                               |
|                       | Strg+Alt+F7 zurück zur Gnome-Oberfläche          |
| su amev               | wechselt zum Objekt amev (Beispiel)              |
| xterm                 | Eingabe öffnet das X-Terminal                    |
| screen -x             | öffnet den Bildschirm des GA-Knoten (lila Farbe) |

#### Die Bash: der Kommandozeileninterpreter

Alles lässt sich mit der Bash erledigen, aber das erfordert schon etwas Übung!

löscht die history (root)

maximale Anzahl der Zeilen

listet das Verzeichnis /etc/

listet das Verzeichnis /etc/X11/

```
<mark>history</mark>
```

history -c echo \$HISTSIZE echo \$HISTFILE export HISTSIZE=500 Strg R

```
[Tab]
```

Verkettung

ls /e [Tab]
ls /etc/X [Tab]
ls /etc > etc\_inhalt.txt
ls /etc >> etc\_inhalt.txt

#### von Befehlen

cd bin; ls > bin inhalt.txt; cd ~;

1. Wechselt ins Verzeichnis bin

2. Listet das Verzeichnis in Datei

anzeigen aller eingetippten Kommandos (Befehle)

ändert die maximale Anzahl der Zeilen auf 500

Anfangsbuchstabe für den gesuchten Befehl tippen

Ort und Name der Bash (versteckte Datei)

Tastatur Kürzel für Suche in der history

vervollständigt die Eingabe, falls bekannt

listet das Verzeichnis in Datei (Umleitung)

dto. jedoch mit anhängen an bestehende Datei

3. Wechselt wieder zurück

#### **Pipes**

Die Übergabe an weiteren Befehl erfolgt mit dem Pipe Zeichen <mark>|</mark>

<sup>&</sup>lt;sup>34</sup> Oft ist es sinnvoll einen täglichen oder wöchentlichen *cron* einzurichten und das Ergebnis in einer rotierbaren log-Datei aufzuzeichnen.

ls -l | less Ausgabe ist zu lang für das Terminalfenster dto. jedoch mit Suche (grep) nach dem Text kp ps -x | grep kp | less Ausgabe beenden mit dem Zeichen q Netz GA-Server 8-er Netz mit Netzmaske 29 (29 Bits gesetzt) GA-Knoten mit lzh 172.31.10.90 (z.B.) 172.31.10.88 und endet mit 172.31.10.95 Das Netzwerk beginnt mit Mask 255.255.255.248 oder kurz /29 ping amev-ga-plattform.de -c 5 ping 5 Mal ausführen (count=5) ip addr zeigt alle IP ip route Routing ip -h Hilfe ip link MAC Adresse MAC Adresse Nachbarschaft ip neigh netstat -npl offene Ports zypper install net-tools falls netstat nicht installiert lsof -i | greb -e LISTEN offene Ports nmap -sT 192.168.0.4 Portscanner (z.B. TCP/IP von BACnet Sauter) falls nmap nicht installiert zypper install nmap /sbin/ip addr show eth0 | awk -F"[ /]+" '/inet / {print \$3}' getent hosts "\$(hostname)" | awk '{ print \$1 }' cat /proc/tty/driver/serial für RS485 einen Adapter auf RS232 stecken Windows via *cmd* starten Shell öffnen ipconfig /all zeigt alle Netzverbindungen ping aaa.bbb.ccc.ddd ping Zeiten sntp 172.31.10.10 synchronisieren z.B. mit diesem Server etc. sntp pool.nt.org ptbtime1.ptb.de, ptbtime2.ptb.de, etc. date -s `Jan 1 12:00:00 2013' Systemzeit setzen (Datum komplett) <mark>hwclock -w</mark> schreiben von date in die HardwareClock (BIOS) hwclock -s auslesen von date aus der HardwareClock (BIOS) date -s 'now -2 min' Kurzform (2 Minuten zurück) date -s 'now +2 hours' Kurzform (2 Stunden weiter) Sonstiges localhost:8080/manager/html Tomcat6 Manager aufrufen (im Browser) i.a. nicht erforderlich (negative Zahl ist hoch) Prioritäten ändern renice -n -12 -u gak Priorität -12 gak.exe (GA-Knoten, viele DP) (Datenbank) Priorität -15 postgres renice -n -15 -u postgres renice -n -10 -u tomcat Priorität –10 tomcat (Webserver) df zeigt Dateisystem Info fdisk -h zeigt Hilfetext fdisk -l /dev/sda zeigt Hilfetext (list partion table(s) auf /dev/sda free -m zeigt Speicherauslastung history zeigt Befehlshistorie (-c löschen) sensors zeigt Temperaturen, Volt... zeigt Prozesse an top (man top) zeigt Prozesse an (mit vielen Details) htop tail /var/log/messages zeigt Fehlerprotokoll (als root ausführen) Passwörter, Rechte, Benutzer Passwörter der Installation BN:root PM:000 System BN:lzh PW:@lzh Benutzername von lzh, ftp BN:objekt PW:macho GA-Knoten BN: amev

Vorschlag für diverse Benutzer

BN:postgres

| BN:postgres | PW:lzh.wks | kann | Datenbank                  |
|-------------|------------|------|----------------------------|
| BN:lzh0     | PW:lzh.wks | kann | alles aber keine Datenbank |
| BN:lzh1     | PW:lzh.wwi | kann | schalten und stellen       |

Postgres Datenbank

PW:lzh.wks

PW:lzh2 BN:lzh2 kann stellen Wartung durch MSR PW:msr BN:msr verwaltet nur aktuelle Meldungen kann nur gucken PW:pforte BN:pforte BN:gast PW:gast Alle Passwörter lassen sich ändern! zeigen alle Passwörter рw ändert Passwort (hier von root) passwd switch user (wechselt zum Benutzer amev) su -amev <mark>chmod</mark> 755 /*datei*ändert den Zugriff für *datei* chown lzh:users /*datei*ändert den Besitzer für *datei* chown postgres:users /backup ändert den Besitzer für backup mv <alter name> <neuer name> Umbenennen logname zeigt den Benutzer users zeigt alle Benutzer userdel -rf *amev* löscht den Benutzer amev (-r: lösche Verzeichnis, f:force) der Eintrag amev ist in der Datei zu löschen! /etc/OBJEKTE /etc/HOSTNAME der Eintrag des Host via YaST Netzwerk who zeigt alle angemeldeten user pkill -KILL -u *user* killt den Prozess und den user ausloggen und ist via YaST Benutzerverwaltung entfernbar. liefert Prozess-ID von <program> ps aux | grep <program> kill -9 <PID> **Routinen und Programme** einfacher Editor öffnet hier die crontab edit crontab beenden mit:q (Tasten : und q für quit) Standard Editor gedit *dateiname* suche dateiname find -name dateiname ls -la /etc/init.d listet alle Startdateien in *init.d* mkdir /pfad/name im pfad-Verzeichnis name erstellen mkdir -v -m 700 /lzh-daten/backup (Beispiel) rmdir Verzeichnis löschen ps -x listet alle Prozesse mit Nummer etc. kill [pid] killt Prozess mit pid-Nummer getent --help Hilfe zu get entries (Beispiel) getent group öffnet screen (lock) screen -1 screen -x öffnet hier das Fenster kp.exe bzw. gak.exe startet den kp.exe Prozess (Leitzentrale) kpstart startet den gak.exe Prozess (GA-Knoten) gakstart xterm öffnen

| Routinen und Programme und Skr                                                                                            | ipte in Verzeichnissen                                                                                                    |
|----------------------------------------------------------------------------------------------------|----------------------------------------------------------------------------------------------------|
| /etc/OBJEKTE                                                                                                    | Datei für aktives Objekt (mehrere sind möglich)<br>(nicht aktive entfernen, nach einem reboot)                                                                                                    |
| /etc/HOSTNAME                                                                                                    | Datei für den host                                                                                                    |
| /home/lzh/bin/                                                                                                    | Verzeichnis Benutzer <i>lzh</i><br>gakimport.exe, kp_pg_akga.exe, kpstart, kp.conf,<br>filter.exe, oem2iso.exe, cfi_pg.exe                                                                                                 |
| <pre>import-datenpunkte.sh, import<br/>/home/lzh/bin/jLZHview<br/>/home/lzh/bin/jLZHweb<br/>/home/lzh/bin/postgres/</pre> | <pre>-fenster.sh, Skripte jlzhview Startverzeichnis jLZHview jlzhweb Installationsverzeichnis jLZHweb pg_vacuum.sh entlüftet die DB pg_vacuum_table-dp.sh entlüftet DATENPUNKTE pg_dumpall.sh dump der DB (händisch)</pre> |
| /lzh-daten/pgdata01/pg_hba.co                                                                                             | nf edieren (als BN: postgres)                                                                                                    |
| <pre>/home/lzh/bin/ /home/lzh/bin/sensors/ /home/lzh/bin/Transfer_MW/</pre>                                               | Verzeichnis für:<br>sensor_values.sh<br>Transfer_MW.sh<br>synchronisiert DB Tabelle MESSWERTE<br>mit anderen Datenbanken (z.B. mit ZLT)                                                                                    |
| /home/lzh/bin/Transfer_Table/                                                                                             | Transfer_Table.sh (nur java-1_6_0 openjdk)<br>synchronisiert DB Tabellen<br>mit anderen Datenbanken (z.B. mit ZLT)                                                                                                    |
| /usr/bin/<br><b>/usr/local/bin/</b><br>clearNXuser                                                                        | putty -ssh -l \$USER \$HOST (-l ist kleines L)<br>Verzeichnis für:<br>NX Benutzer löschen (maximal 2 user frei)                                                                                                    |
| /user/NX/etc/users.db                                                                                                    | Userdatei von NX                                                                                                    |
| <mark>erzeuge_gaknoten</mark>                                                                                             | erzeugt den GA-Knoten Benutzer xxxx<br>Aufruf im Verzeichnis (z.B. xxxx:=amev)<br>/lzh/gak_import/amev/erzeuge_gaknoten                                                                                                    |
| serial_term                                                                                                    | serielle Schnittstelle                                                                                                    |
| /usr/local/pgsql/bin/<br>/srv/ftp/                                                                                        | Verzeichnis für postgres, psql, vacuumdb,<br>Verzeichnis für Schemata etc.                                                                                                    |
| SecureShell<br>Falls keine grafische Oberflä                                                                              | che vorhanden ist.                                                                                                    |
| <pre>ssh remote_username@remote_ho ssh lzh@172.31.10.50</pre>                                                             | <mark>st</mark><br>ssh Verbindung herstellen (Beispiel)                                                                                                    |
| <pre>scp <source/> <destination> scp firefox.txt lzh@172.31.10</destination></pre>                                        | Datei von einem Rechner zu einem anderen Rechner<br>.50:/home/lzh/Downloads (z.B. nach Downloads)                                                                                                    |
| Tape archive                                                                                                    |                                                                                                    |
| tarhelp                                                                                                    | Hilfe                                                                                                    |
| tar -cf <file.tar.gz><br/>tar -zxvf <file.tar.gz></file.tar.gz></file.tar.gz>                                             | <pre>tape archive <file> einpacken tape archive <file> auspacken (c:create, f:file, l:list, x:extract, v:verbose) (z:gz Format, j:bz2 Format, J:xz Format)</file></file></pre>                                             |
| RPM Pakete                                                                                                    |                                                                                                    |
| rpm -i <file.rpm><br/>rpm -e <file.rpm></file.rpm></file.rpm>                                                             | auspacken (BN:root)<br>deinstallieren                                                                                                    |
| Dienste                                                                                                    |                                                                                                    |
| <pre>/etc/init.d/kp /etc/init.d/kpstart /etc/init.d/gak /etc/init.d/vsftpd_status /etc/init.d/network_status</pre>        | <pre>via YaST auf 3 und 5 setzen startet den Screen mit dem KP Prozess via YaST auf 3 und 5 setzen status start stop (s.a. YaST FTPServer Startup) status start stop restart auch rcnetwork</pre>                          |
| <pre>/etc/init.d/ntp /etc/init.d/nxserver status /etc/init.d/postgres status</pre>                                        | status start stopNetworkTimeProtocolstatus start stop restartstatus start stop (pg hat port 5432 standard)                                                                                                    |

/etc/init.d/oracle status|start|stop (ora hat port 1521 standard) /etc/init.d/cron stop cron stop bzw. Start /etc/crontab (-rw-r--r--) sendet alle 10 min die MESSWERTE zur ZLT /etc/lzh.conf 0:deaktiv 1:aktiv bei Virtueller lzh (lzh-vm) /etc/logrotate.d/ rotiert falls Datei > 256 kB ist (<8 Dateien) log sensor values rotiert Sensordateien rotiert Vacuumdateien log pg vacuum log Transfer MW rotiert Transferdateien logrotate -f /etc/logrotate.d reload syslog service logrotate -f *datei* erzwingt Rotation der datei /etc/ntp.conf NetworkTimeProtokoll /etc/resolv.conf falls Netzwerk nicht geht /etc/resolv.conf.netconfig /etc/ssh/sshd config Konfigurationsdatei für root sperren PermitRootLogin no (Zeile einfügen) /etc/init.d/sshd reload wird aktiviert /etc/init.d/cron start status|start|stop|restart /etc/sysconfig/cron lösche Verzeichnis /tmp bei Neustart YaST->System -> Editor für /etc/sysconfig System->Cron CLEAR TMP DIRS AT BOOTUP yes MAX DAYS IN LONG TMP 1 (1 Tag) /etc/sysconfig/language via YaST Sprache (Häkchen setzen für Experten) **Vereinfachte Aufrufe** rccron status status|start|stop|restart rcnetwork status status|start|stop|restart rctomcat6 status status|start|stop|restart Systemmeldungen Verzeichnisse /var/log/messages System Meldungen /var/log/warn System Warnung /var/log/tomcat6/catalina.out Tomcat6 xterm -e tail -f /var/log/messages dto. die anderen (BN:root) tail -f -n 5 /var/log/syslog nur die letzten 5 Zeilen Systemroutinen badblocks -sv /dev/sda prüft device sda auf Fehler nut USV Anbindungen (bei Bedarf installieren) Router auf Linux (bei Bedarf installieren) pfSense IPFIRE dto. **Prozesse beenden** ps aux | grep *gak* gibt Prozess-ID zurück von gak.exe ps -x zeigt Prozesse des Benutzers kill <PID> killt Prozess mit Signal kill -123 killt Prozess 123 PostgreSQL läuft nicht Falls kp.exe oder pgAdminIII nicht startet: wechselt zum Benutzer postgres su – *postgres* /usr/local/pgsql/bin/postmaster ´-D' ´/lzh-daten/pgdata01' Falls Fehlermeldung: den Text genau lesen! Falls "....or just delete the file "/lzh-daten/pgdata01/postmaster.pid" rm /lzh-daten/pgdata01/postmaster.pid dann händisch löschen! PostgreSQL Datenbank Werkzeuge Die Datenbank hat hier den Namen **1zh** mit Eigentümer **postgres** und wird ausgeliefert in der Kodierung o **LATIN9** (Standard, da mit Sonderzeichen) o UNICODE (keine Sonderzeichen wie ä, ü,... z.B. aus Windows) Eine Änderung der Kodierung in UNICODE wird weiter unten beschrieben.

/etc/init.d/postgres status
 status|start|stop

wechselt zum Benutzer postgres PW:lzh.wks <mark>su postgres</mark> psql -l listet die Datenbank(en) createdb *lzh* erstelle die Datenbank lzh pg dump lzh > /x/lzh.out Dump der Datenbank lzh erstellen in /x psql -d lzh -f /x/lzh.out Dump der Datenbank lzh einspielen aus /x pg\_dumpall > /x/all.db.out Dump aller Datenbanken erstellen in /x psql -f /x/all.db.out Dump aller Datenbanken einspielen aus /x Indizes Postgres bearbeiten (siehe pgAdmin III: Der PostgreSQL Administrator) kp Prozess mit STOPJ beenden, falls messwerte und datenpunkte reindiziert werden SQL-Editor in pgAdmin öffnen und dort eintippen: REINDEX INDEX <name> Name des PostgreSQL Index <name> REINDEX INDEX mw erf Beispiel <name>:= mw erf

oder DROP INDEX mw erf; löschen CREATE INDEX mw erf neu erstellen ON messwerte USING btree (erfassungszeit);

Indizes Oracle bearbeiten

Das psql Terminal öffnen

ALTER INDEX <name> REBUILD Name der ORACLE Tabelle <name> ALTER INDEX MW ERF REBUILD z.B. den Index MW ERF in TABLESPACE INDEXES

(BN:root)

(nur als Hinweis)

psql -h localhost -U postgres lzh HOST user Datenbank Datei im Terminal einspielen  $\setminus !$ \0 \i lzh.sql

In welchem Verzeichnis bin ich? Ausgabedatei (out) Datei importieren aus Verzeichnis

#### Beispiel Dump erstellen

Installation cd /lzh-daten/pgdata01/ psql -l

pg dump -help

einen Dump der Datenbank <mark>1zh</mark> erstellen BN:postgres PW:lzh.wks (falls nicht geändert) wechsle in dieses Verzeichnis listet die Datenbank(en)

#### Hilfe

pg dump lzh > lzh.out im Verzeichnis /lzh-daten/pgdata01 pg dump -D lzh > /lzh-daten/backup/lzh-D.out als Variante

Beispiel Dump einspielen aus Verzeichnis /lzh-daten/pgdata01/lzh.out psql -d lzh -f /lzh-daten/pgdata01/lzh.out

| <mark>backup Verzeichnis erstellen</mark> | falls nicht vorhanden                                 |
|-------------------------------------------|-------------------------------------------------------|
| cd /lzh-daten/<br>su                      | ins Verzeichnis gehen und gucken als BN:root anmelden |
| mkdir -v -m 700 /lzh-daten/backup         | Verzeichnis erstellen                                 |
| chown postgres:users /lzh-daten/backup/   | Besitzer ändern auf postgres                          |
| su postgres                               | als BN:postgres anmelden                              |
| psql -l                                   | listet die Datenbank(en)                              |

#### Änderung der Kodierung in UNICODE

Eine neue Datenbank wird nach folgender Reihenfolge erstellt

(1) kp Prozess stoppen

(2) Dump erstellen und Datenbank Eigenschaften merken/aufschreiben/Foto

(3) bestehende Datenbank gegebenenfalls via Kontextmenü Löschen/Droppen

(4) neue Datenbank erstellen via pgAdmin (Auswahl ist UNICODE)

Im Baum des pgAdmin die Schaltfläche [Datenbanken] markieren und via Kontextmenü den Eintrag [Neue Datenbank...] öffnen und die Kodierung auswählen z.B. UNICODE

(5) Dump einspielen

(6) kp Prozess starten

SQL-Export der Daten einer Tabelle als BN:lzh (Schreibrechte)

Variante mit Header: Beispieltabelle schemata

/usr/local/pgsql/bin/pg\_dump --table=schemata --data-only --column-inserts -U lzh0 lzh > /home/lzh/schemata-mitheader.out

Variante ohne Header: Beispieltabelle schemata

/usr/local/pgsql/bin/pg\_dump --table=schemata --data-only --inserts

-U lzh0 lzh > /home/lzh/schemata-ohneheader.out

Das Ergebnis via SQL-Editor in Datenbank einspielen.

#### PostgreSQL pg\_hba.conf

Bei einem GA-Server wird in der Datei pg\_hba.conf der Zugang zur Datenbank parametriert (als BN:root oder BN:postgres)

Das voreingestellte Netzwerk in der Datei

/lzh-daten/pgdata01/pg hba.conf

|     |       | host    | all  | all  |     | 17 | 2.31 | .0.0 | 255.255 | .0.0  | md5        |
|-----|-------|---------|------|------|-----|----|------|------|---------|-------|------------|
| Bei | einem | anderen | Netz | werk | wiı | cd | der  | host | ersetzt | durch | (Beispiel) |
|     |       | host    | all  | all  |     | 10 | .102 | .0.0 | 255.255 | .0.0  | md5        |

Bei einem ZLT-Server mit GA-Servern in unterschiedlichen Netzen, wird für jedes Netzwerk die entsprechende Zeile angehängt, z.B. im obigen Fall sind es beide Zeilen.

#### **Ports**

| Ports            | default              | Bemerkung                                                                                                |
|------------------|----------------------|----------------------------------------------------------------------------------------------------|
| ftp              | 21                   | sperren (im Router)                                                                                      |
| ssh, NX          | 22                   | 65480 (im Router)                                                                                        |
| nomachine4       | 4000                 | NX Protokoll                                                                                             |
| tomcat6          | 8080                 |                                                                                                    |
| PostgreSQL       | 5432                 |                                                                                                    |
| Oracle           | 1521                 |                                                                                                    |
| ptbtime1         | 123                  |                                                                                                    |
| no-ip.com        | 53                   |                                                                                                    |
| Router-GA-Server | 80                   |                                                                                                    |
| Router-ZLT       | 80                   | 9595                                                                                                    |
| BACnet           | 47808                | BACO (hex)                                                                                               |
| ZLT/LZH (kp)     | 4402                 | Kommunikations-Prozess                                                                                   |
| Netzwerk (vbp)   | 4403                 | vbp_XXXX.001, anrufer.chk                                                                                |
| GA-Knoten (gak)  | 4404<br>4405<br>4406 | Verbindungsadresse z.B.127.0.0.1#4404<br>4405, 4406, z.B. für 2 weitere<br>GA-Knoten auf einem GA-Server |
|                  |                      |                                                                                                    |

#### Numerical Permissions

| +• |     | • + • |   | -+- |                         | -+  |
|----|-----|-------|---|-----|-------------------------|-----|
| Ì  | rwx | Ì     | 7 | ÷.  | Read, write and execute | Ì   |
|    | rw- |       | 6 |     | Read, write             |     |
|    | r-x |       | 5 |     | Read, and execute       |     |
|    | r   |       | 4 |     | Read                    |     |
|    | -wx |       | 3 |     | Write and execute       |     |
|    | -w- |       | 2 |     | Write                   |     |
|    | x   |       | 1 |     | Execute                 |     |
|    |     |       | 0 |     | no permissions          |     |
| +. |     |       |   |     |                         | -+- |

Beispiel 744: Besitzer(7) darf alles, die beiden anderen Benutzer (4) dürfen nur lesen.

#### Festplatten bearbeiten

Lifesystem starten z.B. *Ubuntu 12.0* ff und mit *gparted* prüfen: welche Platte ist *sda* bzw. welche ist Platte *sdb* ?

#### Festplattenkopie erstellen

Mit einem 32 Bit Lifesystem starten (z.B. mit Lubuntu 12.04) Kopiert wird im Beispiel von Platte *sda* nach Platte *sdb* mit dem Befehl<sup>35</sup> Ausführen als BN:root dd if=/dev/sda of=/dev/sdb bs=4096 kopieren von sda nach sdb

if: input file of: output file bs: blocksize

## kill -SIGUSR1 \$ (pidof dd) Fortschrittanzeige (mehrfach aufrufbar)

Kopieren nach irgendwo mit gzip verpacken und mit gunzip wieder auspacken

dd if=/dev/sda bs=16065b | pv | gzip -1 >/mnt/irgendwo/clone.gz gunzip -dc /mnt/irgendwo/clone.gz |pv | dd of=/dev/sdb bs=16065b

#### Partition verpacken

dd if=/dev/sda bs=4K | gzip > /PATH/DATEI.IMAGE.gz

#### Partition zurückschreiben

zcat /PATH/DATEI.IMAGE.gz | dd of=/dev/sda2 bs=4K
(wird optimal auf der Festplatte gespeichert).

#### Linux Passwort vergessen (c't 2015, Heft 5)

Das sollte NICHT vorkommen, aber...

- (1) beim Start von Linux schnell die <Esc> Taste drücken
- (2) Boot Menü erscheint: Linux... auswählen und Buchstabe <e> eintippen
- (3) An den String linux /boot/vmlinuz.... den String init=/bin/sh anhängen
- (4) Starten mit Tastaturkombination Strg+x
- (5) die Boot Shell öffnet sich
- (6) passwd username eintippen (z.B. 1zh)
- (7) neues Passwort eintippen
- (8) falls die Meldung Authentication token manipulation error erscheint, vorher mount -o remount,rw / eintippen

Die Tastatur beim Bootvorgang stellt sich oft auf eine US Tastatur.

(siehe auch *B* Anhang Linux Nomenklatur)

 $<sup>^{35}</sup>$  Die Platte sollte mit Gerätenamen benannt sein z.B. DISKO, Diskl $,\ldots$  vermeidet späteren Ärger

### C Anhang: ITX Boards als GA-Server in Betrieb

Eine kleine Zusammenstellung der Hardware für einen GA-Server.

Auch zum Selbermachen geeignet, da eine Gebrauchsanwendung beiliegt.

### C1.1 Mainboards für 32Bit mit 2/4 Kernen und maximal 4GB Memory

Folgende lüfterlosen Boards mit RS232 Schnittstelle und LAN wurden getestet und verwendet.

| 0 | D2550   | 1xLAN | 1xCOM | SO          | (S0 | ist | innen, benötigt RS232 Kabel) |
|---|---------|-------|-------|-------------|-----|-----|------------------------------|
| 0 | D2550B  | 1xLAN | 1xCOM | S0          | (S0 | ist | außen)                       |
|   |         |       |       |             | (S4 | ist | außen unterer Stecker)       |
| 0 | D2500CC | 2xLAN | 4xCOM | S0,S1,S2,S3 | (S3 | ist | außen oberer Stecker)        |
| 0 | D2500HN | 1xLAN | 2xCOM | S0,S1       | (S1 | ist | außen)                       |
| 0 | D525MW  | 1xLAN | 2xCOM | S0,S1       | (S0 | ist | außen)                       |

HINWEIS:

Bei allen Boards ist die Knopfzelle CR2032 zu testen (Lebensdauer ~5 Jahre)

#### Andere Boards:

| 0 | 82574L Gigabit                 | für | ZLT |
|---|--------------------------------|-----|-----|
| 0 | HP ProLiant DL380e Gen8-Server | für | ZLT |
| 0 | Virtuelle Maschine             | für | ZLT |

Hinweis: Manche Boards können die CPU und/oder die Temperaturen und Spannungen im Panel des Betriebssystems nicht anzeigen: die entsprechende Software nachinstallieren.

#### C1.2 Gehäuse

o LC-Power LC-1350mi, mit Netzadapter 12V/5A

o JX-500 ohne Netzadapter 12V/5A (separat bestellen)

Auge auf USB2 bzw. USB3 des ITX Boards!

#### C1.3 Memory

o DDR3 2GB Corsair etc. (4GB nur bei GA-Servern mit > 6000 Datenpunkten)

#### C1.4 Mini-Disk

Diese Laufwerke sind im Dauerbetrieb getestet.

- o SATA 2.5 z.B. 500GB Seagate BarraCuda
- o SSD 2.5 z.B. 250GB Seagate (inzwischen kostengünstig erhältlich)

### C1.5 Was kostet ein kompletter GA-Server?

#### Hardware

- o Gehäuse JX-500 mit Netzteil
- o ITX-Board 4 x CPU D525MW 1.85 GHz mit 1 x LAN und 2 x COM S0,S1
- o Memory 2 GB
- o Disk 250 GB SSD 2.5

#### Software

o AMEV-GA-Software (Aktueller Stand)

#### Zusammenstellung (Tagespreise)

- 1. Hard- und Software 500 EUR (netto ohne Versand)
- 2. Datenpunkte 1 bis 4 EUR (je Datenpunkt) (abhängig von den bereitgestellten Unterlagen)

## D Anhang Weitere Installationen von Suse

Die Installation von Suse Distributionen ist derzeit zwingend, da in die Anwendungen auch das ISDN Protokoll eingebunden ist.

## D0 Partition für späteres Software-Raid1 (bei Bedarf)

Mit diesem Partitionstyp kann nachträglich bei Bedarf auch ein *Software-RAID1* erstellt werden. Das System wird erst mal auf einer oder mehreren Festplatten erstellt und getestet bzw. in Betrieb genommen. Dann kann daraus jederzeit ein Software-RAID1 erstellt werden d.h. auf ein bereits laufendes System kann nachträglich ein RAID1 installiert werden.

### Die Anleitung befindet sich als Download unter

http://wiki.linux-club.de/opensuse/NonRaid\_zu\_%28software%29Raid1\_SuSE\_10\_1

| Grösse | Einhängepunkt | FS-Typ | Fstab-Optionen    | Bestätigen mit |
|--------|---------------|--------|-------------------|----------------|
| 512 MB | /boot         | ext4   | Gerätename=DISK00 | Beenden        |
| 16 GB  | /             | ext4   | Gerätename=DISK01 | Beenden        |
| 10 GB  | /home         | ext4   | Gerätename=DISK02 | Beenden        |
| Rest   | Extended      |        |                   | Beenden        |
| 2-8 GB | Swap          | Swap   | Gerätename=DISK03 | Beenden        |
| Rest   | /lzh-daten    | ext4   | Gerätename=DISK04 | Beenden        |

Bei SLES 11.3 ist der FS-Typ ext3.

Schön und manchmal ist das sehr praktisch. Mit diesem Partitionstyp ist das 1:1 umsetzbar. Die Anleitung im Download muss nur geringfügig angepasst werden und wenn die Partitionen bereits wie hier gezeigt aussehen, ist alles weniger verwirrend (für Nichtexperten). OpenSUSE 11.4 und SLES11.3 wurden von uns getestet!

## D1 SLES 11.3 (SuseLinuxEnterpriseServer)

Die Installation des SLES 11.3 (Lizenz beachten) verläuft ähnlich openSUSE 11.4.

Die Installation erfolgt wieder ohne Netzwerk von DVD. Wir geben eine (sehr) kurze Anleitung.

## D1.1 SLES 11.3 Installation

Medienprüfung → *weiter* • Physischer Computer Installationseinstellungen (hier aufpassen) Reiter *Experten* → Schaltfläche *Partitionierung* (analog openSUSE11.4) (Die Passworteingabe für den Benutzer root erfolgt erst gegen Ende der Installation) Hostname über DHCP Firewall deaktivieren Test der Internetverbindung (muss nicht sein) Konfiguration von Netzwerk Services Konfiguration überspringen
 (muss nicht sein, da kostenpflichtig) Neuer lokaler Benutzer: dummy (analog openSUSE11.4) Klon kann jetzt erstellt werden: /root/autoinst.xml Hostname: strasse.eub (oder anders) Die Installation dauert etwas länger als bei openSUSE11.4. D1.2 SLES 11.3 GA-Server Installation Der GA-Server wird analog openSUSE11.4 installiert mit demselben Skript install ga-server-114 yyyy-mm-tt eub.tar.gz (yyyy:Jahr mm:Monat, tt:Tag) Das Skript wurde nicht auf SLES angepasst, da es selten angewendet wird. Daher sind einige wichtige Nacharbeiten erforderlich, da das System noch "nicht sauber" ist. Aber sogar "Nichtexperten" können hier als "Saubermänner" mitmachen. Nach dem Neustart sind wichtige Nacharbeiten via YaST Software erforderlich

(Die YaST Oberflächen sehen bei SLES etwas anderes aus).

### Via YaST Software ist zu installieren (Häkchen setzen)

- $[\checkmark]$  capi4linux ISDN (auch wenn nicht verwendet)
- [✓] java-1\_6.0-sun
- [✓] vsftp
- [✓] tomcat6 nur bei Bedarf

[ ] nxserver von openSUSE 11.4 ist zu deinstallieren (läuft nicht auf SLES)

Die NoMachine Version 5ff kann dann installiert werden via Internet mit

Download NoMachine for Linux-i686 Version 5.0.53\_1

Das Paket *nomachine\_5.0.53\_1\_i685.rpm* herunterladen. Installationsanleitung ebenda.

Dieses Paket ist frei für 3 users und wurde von uns getestet.

Und nicht vergessen: den NoMachine Client auf dem eigenen Rechner installieren.

## D2 openSUSE 13.2 (Wisch- & Tupf-Technik)

Die Installation des openSUSE 13.2 verläuft ähnlich *openSUSE 11.4*. Allerdings ist diese Version stark gewöhnungsbedürftig. Die allgemeine Entwicklung von Betriebssystemen setzt derzeit eben auf die "Wisch- & Tupf-Technik". Für unsere Art von Anwendungen ist ein klassischer Desktop geeigneter.

HINWEIS: Unsere Test-Hardware hatte eine CPU 4xD525MW mit 1,8GHz. Der Bildschirm Acer P223w (kein Touch) taugte nicht zur Installation (blieb dunkel). Ein älterer Samsung mit Standardauflösung 1024x768 ging dann...

Die grafische Oberfläche (Gnome) ist deutlich langsamer als bei 11.4 oder SLES 11.3

### D2.1 openSUSE 13.2 Installation

Booten mit openSUSE-13.2-DVD-i586.iso

...warten (Der Bildschirm bleibt einige Minuten lang dunkel)

Netzwerk kann jetzt schon installiert werden (muss aber nicht)

Initializing, Language, Systemüberprüfung (keine Häkchen setzen)

[]Online-Repositories vor der Installation...

### []Zusatzprodukte

### Weiter

Expertenmodus, Festplatte sda (Reihenfolge nach Gerätename DISKOO, DISKO1,...)

| • Betriebssystem      | /            | Ext4 | Gerätename | DISK01 |
|-----------------------|--------------|------|------------|--------|
| ● Daten und Programme | /home        | Ext4 | Gerätename | DISK02 |
| • Daten               | /lzh-daten   | Ext4 | Gerätename | DISK03 |
| • Swap                | swap         |      | Gerätename | DISK00 |
| O Raw Volume          | nur bei Beda | arf  |            |        |
| Zeitzone              |              |      |            |        |
| ● Gnome Desktop       | wählen       |      |            |        |
| Neuer Benutzer        |              |      |            |        |
|                       |              |      |            |        |

Installation bestätigen

Neustart (Geduld...)

### D2.2 openSUSE 13.2 GA-Server Installation

Der GA-Server wird analog openSUSE11.4 installiert mit demselben Skript

install\_ga-server-114\_yyyy-mm-tt\_eub.tar.gz (yyyy:Jahr, mm:Monat, tt:Tag)

Das Skript wurde nicht auf *openSUSE 13.2* angepasst, da es aus unserer Sicht nicht geeignet ist. Es sind eine Reihe wichtiger Nacharbeiten erforderlich, da das System noch "nicht sauber" ist. Hier sind "Nichtexperten" keine geeigneten "Saubermänner".

Nach dem Neustart sind wichtige Nacharbeiten via YaST Software erforderlich

(Die YaST Oberflächen sehen bei openSUSE13.2 echt anders aus).

Das Skript kann nur via Terminal gestartet werden

- cd /root/install\_ga-server-114
- sh install\_ga-server-114-mit-logging.sh

### Alles mit j (ja) beantworten etc.

### Neustart

Wenn alles geklappt hat, dann auf *Aktivitäten* klicken Suchbegriff <Desktop> etc. Suchbegriff <YaST> Software installieren (wie bei SLES 11.3)

libcapi20-3 vsftp tomcat6 nxserver 3.5

usw.

Unser Favorit derzeit bleibt openSUSE11.4.

## D3 System kopieren auf eine weitere Festplatte (via Life System)

Ist eine Festplatte einmal hergestellt, so kann diese Festplatte sehr locker mit einem Linux Life System dupliziert werden. Das reduziert erheblich den Arbeitsaufwand, da hier nur wenige händische Arbeitsschritte erforderlich sind (Serienproduktion).

Eine solche binäre Festplattenkopie dauert je nach Größe der Festplatte schon mal 90 Minuten (bei 500 GB). Dabei werden ALLE *Bytes* der Quellfestplatte übertragen. Gleichzeitig hat man damit einen Lese- /Schreibtest und kann sich den badblocks -sv /dev/sda schon mal schenken.

Die Quellfestplatte sollte Gerätenamen haben z.B.: DISK00, ... sonst gibt es Arbeit beim Booten, was nicht jeder sofort kann.

Die Zielfestplatte muss mindestens gleich groß sein, kann aber ein anderes Fabrikat sein. Beide Festplatten in einen Testrechner einbauen und mit einem *Linux Life System* von CD oder

USB starten z.B. mit *Ubuntu 12.0ff* das für Ungeübte verständlich daherkommt. Ist das Life System hochgefahren, so sind folgende Programme erforderlich, welche je nach Life System woanders zu suchen sind (sic!).

- (zeigt die Details der beiden Festplatten: sda und sdb)
  - Terminal (zum Ausführen von Kommandos)

Folgender Befehl startet den Kopiervorgang im Terminal:

sudo dd if=/dev/sda of=/dev/sdb bs=4096 (das Terminal bleibt stumm)
HINWEIS: if:inputfile, of:outputfile, bs:blocksize

| Folgen | der <mark>B</mark> | efehl p | <mark>orüft</mark> den | Kopierfortso | chritt: |
|--------|--------------------|---------|------------------------|--------------|---------|
|        | sudo               | kill    | -SIGUSR                | 1 \$(pidof   | dd)     |

(<mark>ein 2.*Terminal* öffnen!</mark>) (mehrfach aufrufbar)

Also echt aufpassen, von wo (if: Quelle) nach wo (of: Ziel) kopiert wird. Hier hilft der Partitionierer (*gparted*). Die Zielfestplatte ist ja meist leer!

Wichtig: Falls auf der Quell-Festplatte bereits ein Netzwerk konfiguriert wurde, so ist das Netzwerk auf der Zielfestplatte neu zu konfigurieren!

## D4 NonRaid zu (software)Raid1 SuSE 10 1

http://wiki.linux-club.de/opensuse/NonRaid\_zu\_%28software%29Raid1\_SuSE\_10\_1

Falls mal ein Software Raid1 auf der Wunschliste steht:

Diese Methode kann **nachträglich** von einem laufenden System eine Spiegelplatte herstellen! Ist Platte sda defekt, so übernimmt Platte sdb.

Das *Howto* runterladen. Im *Howto* ist jeder einzelne Schritt beschrieben. Alles via *Terminal*! Die Partitionen sollten identisch gewählt werden, sonst sind viel *Experten* gefordert!

Das lief bei uns auf Anhieb mit der unten gezeigten Partitionierung auf SuSE 11.4 sowie auf SLES 11.3 unter Gnome Desktop.

Ein fettes Lob an die Leute vom linux-club!

Auszug aus der Konfiguration des Ausgangssystems (Partitionen): vor dem Anlegen des Raids

# fdisk -1 (L als Kleinbuchstabe)

Disk /dev/sda: 36.7 GB, 36703932928 bytes 64 heads, 32 sectors/track, 35003 cylinders Units = cylinders of 2048 \* 512 = 1048576 bytes

| Device    | Boot Start | . End | Blocks   | Id | System     |                |
|-----------|------------|-------|----------|----|------------|----------------|
| /dev/sda1 | * 1        | 65    | 66544    | 83 | Linux      | /boot          |
| /dev/sda2 | 66         | 5186  | 5243904  | 83 | Linux      | /              |
| /dev/sda3 | 5187       | 25667 | 20972544 | 83 | Linux      | /home          |
| /dev/sda4 | 25668      | 35003 | 9560064  | f  | extended   |                |
| /dev/sda5 | 25668      | 27716 | 2098160  | 82 | Linux swap | / Solaris swap |
| /dev/sda6 | 27717      | 35003 | 7461872  | 83 | Linux      | /lzh-daten     |

Disk /dev/sdb: 36.7 GB, 36703932928 bytes 64 heads, 32 sectors/track, 35003 cylinders Units = cylinders of 2048 \* 512 = 1048576 bytes Device Boot Start End Blocks Id System /dev/sdb1 1 35003 35843056 83 Linux

## E Anhang: SQL-Abfragen

Eine kleine Sammlung von SQL-Abfragen. Wird bei Bedarf ergänzt...

#### E1.0 SQL-Import in die PostgreSQL-Datenbank

Via jLZH können alle Nutzerdaten in der Datenbank eingetragen, geändert bzw. gelöscht werden. Falls dies automatisiert werden soll, so sind SQL Skripte zu erstellen. (siehe auch den download *GA-Plattform-parametieren\_nn*).

Mit dem folgenden SQL-Skript können die Nutzerdaten via *pgAdmin* in der Datenbank eingetragen werden

/home/lzh/gak import/AMEV STRASSE+OBJEKT+GAKNOTEN+SCHEMA INSERT.SQL

Die Einträge im Beispiel beziehen sich auf das Musterobjekt *AMEV* und sind evtl. bereits als Musterbeispiel in der Datenbank eingetragen (können via jlZHview gelöscht werden).

1. **STRASSE:** Ist bereits eine Straße mit nummer 10 vorhanden, so ist diese zu löschen. INSERT INTO strassen(

```
nummer, name)
VALUES (10, 'AMEV-Str.');
```

### 2. OBJEKT: AMEV

```
INSERT INTO objekte (
```

```
kennung, name, betreuer, status, strasse, hausnummer,
ansprechpartner, telansprechpartner, bemerkungen,
betreuer_vor_ort, telbetreuer_vor_ort,
zentralenbezeichnung, informationsschwerpunkt, telglt, zuordnung,
wartungsbereich, wartungsmeister, wartungsvertretung, einrichtungsname,
ersteller, stadtbezirk)
VALUES ('AMEV', 'AMEV-Str.', 'Fr.Dr.Kurde', 'in Betrieb', 1, '13',
'EUB', '030 7871 7651', 'EUB AMEV-Str.13',
'Fr.Pilar Munoz','030 7871 7651',
'', '', 'Tel.: GLT','',
'', 'Wartungsmeister:', 'Wartungsvertretung:', 'Einrichtung Büro',
'EUB', 1);
```

#### 3. GAKNOTEN: AMEV\_1

Die Kennung ist per Konvention immer der Objektname mit dem Anhang \_1
INSERT INTO gaknoten(
 kennung, gagesperrt, gagestoert, gagestartet, einbauort,
 einbaudatum,
 hersteller, wartungsfirma, verbindungsart, verbindungsprotokoll,
 verbindungsadresse, verbindunggesperrt, verbindunggestoert, verbindungaufgebaut,
 callingpartynumber, treibergesperrt, treibergestoert, treibergestartet,
 bemerkungen, cfg\_kommentare)
 VALUES ('AMEV\_1', 0, 0, 0, 'Beispiel AMEV',
 to\_timestamp('2016-11-16 13:00:00','YYYY-MM-DD HH24:MI:SS'),
 'Hersteller: EUB', 'Wartung: EUB', 40, 2,
 '127.0.0.1#4404', 0, 0, 0,
 'Bemerkungen: IP-Adresse mit Port ist aaa.bbb.ccc.ddd#4404
 IP localhost: 127.0.0.1#4404', 'CFG Kommentar:...')

### 4. SCHEMATA: AMEV\_HK1

```
INSERT INTO schemata(
   kennung, typ,
   beschreibung, dateiformat,
   dateiname, breite, hoehe,
   schema_oben, schema_rechts, schema_links, schema_unten,
   handbuch)
VALUES ('AMEV_HK1', 'Anlagenplan Heizung',
 'WE: Fernwärme, Heizkreise, Heizkurven, Pumpen-Gateways, Justierungen', 10,
 'AMEV_APV0_image003.gif', 2400, 3331, '', '', '', '',
 'AMEV-Schule, Amevstr.13, 12345 Berlin
   AMEV DDC BACnet/Ersteller EUB');
```

### SCHEMATA: (händisch)

Alle Hintergrundbilder werden abgelegt im Ressourcen Verzeichnis /srv/ftp/schemata

Im Baum der *jLZHview* wird die Tabelle *SCHEMATA* geöffnet. Via Kontextmenü *DB: Neueintrag* oder *Neueintrag mit Referenz* wird der Eingabedialog geöffnet. In folgender Reihenfolge bearbeiten

- (1) Dateiname AMEV\_HK1\_image001.gif via [...]
- (2) Kennung AMEV\_HK1
- (3) Typ
- (4) Beschreibung
- Anlagenplan Heizung via [v]

auswählen eintippen oder kopieren auswählen eintippen

(5) Erzeugen

Das Hintergrundbild ist jetzt in der Datenbank-Tabelle SCHEMATA registriert und kann via Menüleiste (Symbol Pumpe) geöffnet werden.

WE: Fernwärme, Heizkreise

Wie wird das Hintergrundbild belebt?

z.B. via Schema-Editor der jLZHview oder jLZHweb

- Im Baum der *jLZHview* wird die Tabelle DATENPUNKTE geöffnet.<sup>36</sup>
- Via Menüleiste (Symbol *Pumpe mit Bleistift*) wird der *Schema-Editor* geöffnet.
- In der Tabelle *DATENPUNKTE* werden die gewünschten Zeilen markiert und kopiert (Strg+c) und in das Hintergrundbild des *Schema-Editors* eingefügt (Strg+v).
- Mit der Maus oder mit den Pfeiltasten wird positioniert und via Menü können die Datenpunkt-Fenster nach Reihen (x) und Spalten (y) ausgerichtet werden.
- Abschließend wird das Hintergrundbild mit den Datenpunkt-Fenstern gespeichert.

Via Menüleiste (Symbol Pumpe) wird das belebte Hintergrundbild geöffnet.

Im Beispiel steht in allen Datenpunkt-Fenstern der Text NULL, denn es gibt ja keine Messwerte.

HINWEIS: Ist ein Hintergrundbild bereits belebt, so können mit dem *Schema-Editor* die Datenpunkt-Fenster verschoben oder auch entfernt werden.

<sup>&</sup>lt;sup>36</sup> Ist die Tabelle DATENPUNKTE leer, so wird via Terminal das Beispiel amev mit folgenderAnweisung ausgeführt 1\_import-datenpunkte.sh amev

## F Anhang: Netzwerk und Zeitserver

Zum leichteren Verstehen werden einige Beispiele gelistet.

#### F1.1 Netzwerk Installation mit einer Netzwerkkarte

Um eine Netzwerkkarte zu aktivieren sind folgende Schritte via YaST auszuführen. Beispiel: 10.102.131.5/24 eth0 im Netz 10.102.131.1 Genmask 255.255.255.0

| Netzwerkeinstellungen - fast (als Administrator) – 🗆 🗴                                                                                                    | Note: contrained allow gray VaCT (all Administration)                                                                                                    |
|----------------------------------------------------------------------------------------------------|----------------------------------------------------------------------------------------------------|
|                                                                                                    | Netzwerkeinstellungen - YaST (als Administrator) – 🗆 🗙                                                                                                    |
| 👧 Netzwerkeinstellungen                                                                                                    | 🔊 Netzwerkeinstellungen                                                                                                    |
| Verwenden Sie Networkmanager, um die Verbindungen für a <u>weitere</u>                                                                                                    | Hier erhälten Sie einen Oberblick über bereits installierte Ne <u>weitere</u>                                                                                                    |
| Globale Optionen Übersicht Hostname/DNS Routing                                                                                                    | Globale Optionen Übersicht Hostname/DNS Routing                                                                                                    |
| Methode für den Netzwerkaufbau                                                                                                    | Name IP-Adresse                                                                                                    |
| Benutzergesteuert mithilfe von NetworkManager                                                                                                    | 82574L Gigabit Network Connection 10.102.131.5                                                                                                    |
| Traditionelle Methode mit ifup                                                                                                    |                                                                                                    |
|                                                                                                    |                                                                                                    |
| IPv6-Protokoll-Einstellungen                                                                                                    |                                                                                                    |
| □ <u>I</u> Pv6 aktivieren                                                                                                    |                                                                                                    |
|                                                                                                    |                                                                                                    |
| Optionen für DHCP-Client                                                                                                    |                                                                                                    |
| Kennung für DHCP-Client:                                                                                                    |                                                                                                    |
|                                                                                                    |                                                                                                    |
| Zu sendender <u>H</u> ostname:                                                                                                    |                                                                                                    |
| AUTO                                                                                                    |                                                                                                    |
|                                                                                                    | 82574L Gigabit Network Connection                                                                                                    |
| Standard-Route über DHCP andern                                                                                                    | MAC : 00:22:4d:a4:5b:2a                                                                                                    |
|                                                                                                    | BusiD: 0000:01:00.0                                                                                                    |
|                                                                                                    | Manuell gestartet                                                                                                    |
|                                                                                                    | • IP-Adresse: 10.102.131.524                                                                                                    |
|                                                                                                    |                                                                                                    |
|                                                                                                    | Hinzufügen B <u>e</u> arbeiten <u>L</u> öschen                                                                                                    |
|                                                                                                    |                                                                                                    |
| Hilfe <u>A</u> bbrechen <u>QK</u>                                                                                                    | Hilfe <u>A</u> bbrechen <u>O</u> K                                                                                                    |
|                                                                                                    |                                                                                                    |
|                                                                                                    |                                                                                                    |
| 🕼 Netzwerkeinstellungen - YaST (als Administrator) _ 🗆 ×                                                                                                    | 🕼 Netzwerkeinstellungen - YaST (als Administrator) _ 🗆 ×                                                                                                    |
| Netzwerkeinstellungen                                                                                                    | Netzwerkeinstellungen                                                                                                    |
|                                                                                                    | in diesem Dialogreid kann das routing eingesteilt werden. Weitere                                                                                                    |
|                                                                                                    |                                                                                                    |
| <u>G</u> lobale Optionen Ü <u>b</u> ersicht Ho <u>s</u> tname/DNS <u>R</u> outing                                                                                                    | Globale Optionen Übersicht Hostname/DNS Bouting                                                                                                    |
| Globale Optionen Übersicht Hostname/DNS Bouting<br>Hostname und Domänenname                                                                                                    | Globale Optionen Übersicht Hostname/DNS Bouting                                                                                                    |
| Globale Optionen Übersicht Hostname/DNS Bouting Hostname und Domänenname Hostname: Domänenname:                                                                                                    | Globale Optionen Übersicht Hostname/DNS Bouting                                                                                                    |
| Globale Optionen Übersicht Hogtname/DNS Bouting Hostname und Domänenname Hostname: Domänenname: alt-marienfelde-52 12277.os.eub.fnd                                                                                                    | Globale Optionen Übersight Hogtname/DNS Bouting<br>Standard-IPv4-Gateway: Gerät:                                                                                                    |
| Globale Optionen       Übersicht       Hostname/DNS       Bouting         Hostname und Domänenname       Domänenname:       Image: Image:  | Globale Optionen Übersicht Hostname/DNS Bouting          Standard-IPv4-Gateway:       Gerät:         10.102.131.1       -                                                                                                    |
| Globale Optionen       Übersicht       Hostname/DNS       Bouting         Hostname und Domänenname       Domänenname:       Image: Communication of the structure of the structure of the structu | Globale Optionen Übersicht Hostname/DNS Bouting          Standard-IPv4-Gateway:       Gerät:         10.102.131.1       -         Standard-IPv6-Gateway:       Gerät:                                                                                                    |
| Globale Optionen       Übersicht       Hostname/DNS       Bouting         Hostname und Domänenname       Domänenname:       Image: Domänenname:       Image: Domänenname:         alt-marienfelde-52       Il2277.os.eub.fnd       Image: DHCP       Image: DHCP         Image: Hostnamen über DHCP ändern       Keine Schnitstelle mit DHCP       Image: DHCP         Image: Hostnamen der Loopback-Adresse zuweisen       Image: DNS-Konfiguration ändern:       Benutzerdefinierte Richtlinienregel:                                                                                                    | Globale Optionen Übersicht Hostname/DNS Bouting          Standard-IPv4-Gateway:       Gerät:         10.102.131.1       -         Standard-IPv6-Gateway:       Gerät:                                                                                                    |
| Globale Optionen Übersicht Hogtname/DNS Bouting         Hostname und Domänenname         Hostname:       Domänenname:         alt-marienfelde-52       12277.os.eub.fnd         Image: Hostnamen über DHCP ändern Keine Schnitstelle mit DHCP         Hostnamen dier Loopback-Adresse zuweisen         DNS-Konfiguration ändern:       Bgnutzerdefinierte Richtlinienregel:         Standardrichtlinie verwenden       V                                                                                                    | Globale Optionen Übersight Hogtname/DNS       Bouting         Standard-IPv4-Gateway:       Gerät:         10.102.131.1       -         Standard-IPv6-Gateway:       Gerät:                                                                                                    |
| Globale Optionen Übersicht Hogtname/DNS Bouting         Hostname und Domänenname         Hostname:       Domänenname:         alt-marienfelde-52       12277.os.eub.fnd         I Hostnamen über DHCP ändern Keine Schnitstelle mit DHCP         Hostnamen dier Loopback-Adresse zuweisen         DNS-Konfiguration ändern:       Benutzerdefinierte Richtlinienregel:         Standardrichtlinie verwenden       V                                                                                                    | Globale Optionen Übersight Hogtname/DNS Bouting          Standard-IPv4-Gateway:       Ggrät:         10.102.131.1       -         Standard-IPv6-Gateway:       Gerät:         Image: Contingent Continuent Continuent  |
| Globale Optionen Übersicht Hogtname/DNS Bouting         Hostname und Domänenname         Hostname:       Domänenname:         alt-marienfelde-52       12277.os.eub.fnd         Image: Hostnamen über DHCP ändern Keine Schnitstelle mit DHCP         Hostnamen der Loopback-Adresse zuweisen         DNS-Konfiguration ändern:         Benutzerdefinierte Richtlinienregel:         Standardrichtlinie verwenden         Nameserver und Domänensuchliste         Nameserver 1         Domänensuche:                                                                                                    | Globale Optionen Übersight Hogtname/DNS Bouting          Standard-IPv4-Gateway:       Ggrät:         10.102.131.1       -         Standard-IPv6-Gateway:       Gerät:         Standard-IPv6-Gateway:       Gerät:         Routing-Tabelle       -         Ziel       Gateway         Gerät       Optionen                                                                                                    |
| Globale Optionen Übersicht Hogtname/DNS Bouting         Hostname und Domänenname         Hostname:       Domänenname:         alt-marienfelde-52       12277.os.eub.fnd         Image: Hostnamen über DHCP ändern Keine Schnitstelle mit DHCP         Hostnamen über DHCP ändern Keine Schnitstelle mit DHCP         Hostnamen der Loopback-Adresse zuweisen         DNS-Konfiguration ändern:       Bgnutzerdefinierte Richtlinienregel:         Standardrichtlinie verwenden       Image: Standardrichtlinie Verwenden         Nameserver und Domänensuchliste       Domänensuche:         10.102.131.1       12277.os.eub.fnd                                                                                                    | Globale Optionen Übersight Hogtname/DNS       Bouting         Standard-IPv4-Gateway:       Gerät:         10.102.131.1       -         Standard-IPv6-Gateway:       Gerät:         Standard-IPv6-Gateway:       Gerät:         Image: Comparison of the standard of the standard                                                                                |
| Globale Optionen Übersicht Hogtname/DNS Bouting         Hostname und Domänenname         Hostname:       Domänenname:         alt-marienfelde-52       12277.os.eub.fnd         Image: Hostnamen über DHCP ändern Keine Schnitstelle mit DHCP         Image: Hostnamen über DHCP ändern Keine Schnitstelle mit DHCP         Image: Hostnamen über DHCP ändern Keine Schnitstelle mit DHCP         Image: Hostnamen über DHCP ändern Keine Schnitstelle mit DHCP         Image: Hostnamen über DHCP ändern Keine Schnitstelle mit DHCP         Image: Hostnamen über DHCP ändern Keine Schnitstelle mit DHCP         Image: Hostnamen über DHCP ändern Keine Schnitstelle mit DHCP         Image: Hostnamen über DHCP ändern Keine Schnitstelle mit DHCP         Image: Hostnamen über DHCP ändern Keine Schnitstelle mit DHCP         Image: Hostnamen über DHCP ändern Keine Schnitstelle mit DHCP         Image: Hostnamen der Loopback-Adresse zuweisen         Image: Hostnamen der Loopback-Adresse zuweisen         Image: Hostnamen der Loopback-Adresse zuweisen         Image: Hostnamen der Loopback-Adresse zuweisen         Image: Hostnamen der Loopback-Adresse zuweisen         Image: Hostnamen der Loopback-Adresse zuweisen         Image: Hostnamen der Loopback-Adresse zuweisen         Image: Hostnamen der Loopback-Adresse zuweisen         Image: Hostnamen der Loopback-Adresse zuweisen         Image: Hostnamen der Loopbac                                                                                                    | Globale Optionen Übersicht Hostname/DNS Bouting          Standard-IPv4-Gateway:       Gerät:         10.102.131.1       -         Standard-IPv6-Gateway:       Gerät:         Standard-IPv6-Gateway:       Gerät:         Image: Comparison of the standard of the standard                                     |
| Globale Optionen Übersicht Hogtname/DNS Bouting         Hostname und Domänenname         Hostname:       Domänenname:         alt-marienfelde-52       12277.os.eub.fnd         Image: Hostnamen über DHCP ändern Keine Schnitstelle mit DHCP         Image: Hostnamen über DHCP ändern Keine Schnitstelle mit DHCP         Image: Hostnamen über DHCP ändern Keine Schnitstelle mit DHCP         Image: Hostnamen über DHCP ändern Keine Schnitstelle mit DHCP         Image: Hostnamen der Loopback-Adresse zuweisen         DNS-Konfiguration ändern:       Benutzerdefinierte Richtlinienregel:         Standardrichtlinie verwenden       Image: Image: Imag                                                                                                    | Globale Optionen Übersight Hogtname/DNS Bouting          Standard-IPv4-Gateway:       Gerät:         10.102.131.1       -         Standard-IPv6-Gateway:       Gerät:         Standard-IPv6-Gateway:       Gerät:         Image: Conting-Tabelle       -         Ziel       Gateway         Keine Einträge                                                                                                    |
| Globale Optionen Übersicht Hogtname/DNS Bouting         Hostname und Domänenname         Hostname:       Domänenname:         alt-marienfelde-52       12277.os.eub.fnd         Image: Hostnamen über DHCP ändern Keine Schnitstelle mit DHCP         Hostnamen über DHCP ändern Keine Schnitstelle mit DHCP         Hostnamen der Loopback-Adresse zuweisen         DNS-Konfiguration ändern:       Benutzerdefinierte Richtlinienregel:         Standardrichtlinie verwenden       Image: Standardrichtlinie verwenden         Nameserver 1       Domänensuche:         10.102.131.1       12277.os.eub.fnd         Nameserver 2       Image: Standardicht Standardicht St                                                                                                    | Globale Optionen Übersight Hogtname/DNS Bouting          Standard-IPv4-Gateway:       Ggrät:         10.102.131.1       -         Standard-IPv6-Gateway:       Gerät:         Image: Control of the standard of the standard of |
| Globale Optionen Übersicht Hogtname/DNS Bouting         Hostname und Domänenname         Hostname:       Domänenname:         alt-marienfelde-52       12277.os.eub.fnd         Image: Hostnamen über DHCP ändern Keine Schnitstelle mit DHCP         Image: Hostnamen über DHCP ändern Keine Schnitstelle mit DHCP         Image: Hostnamen der Loopback-Adresse zuweisen         DNS-Konfiguration ändern:       Benutzerdefinierte Richtlinienregel:         Standardrichtlinie verwenden       Image: Standardrichtlinie verwenden         Nameserver 1       Domänensuche:         10.102.131.1       Il2277.os.eub.fnd         Nameserver 2       Image: Standardrichtlinie         Nameserver 3       Image: Standardrichtlinie                                                                                                    | Globale Optionen Übersight Hogtname/DNS Bouting          Standard-IPv4-Gateway:       Gerät:         10.102.131.1       -         Standard-IPv6-Gateway:       Gerät:         Standard-IPv6-Gateway:       Gerät:         Routing-Tabelle       -         Ziel       Gateway         Keine Einträge         Hinzufügen       Löschen                                                                                                    |
| Globale Optionen       Übersicht       Hogtname/DNS       Bouting         Hostname:       Domänenname:         alt-marienfelde-52       12277.os.eub.fnd         Image: Hostnamen über DHCP ändern Keine Schnitstelle mit DHCP         Image: Hostnamen über DHCP ändern Keine Schnitstelle mit DHCP         Image: Hostnamen über DHCP ändern Keine Schnitstelle mit DHCP         Image: Hostnamen über DHCP ändern Keine Schnitstelle mit DHCP         Image: Hostnamen über DHCP ändern         Image: Hostnamen der Loopback-Adresse zuweisen         DNS-Konfiguration ändern:         Standardrichtlinie verwenden         Image: Standardrichtlinie verwenden         Image: Standardrichtlinie                                                                                                    | Globale Optionen Übersight Hogtname/DNS Bouting          Standard-IPv4-Gateway:       Gerät:         10.102.131.1       -         Standard-IPv6-Gateway:       Gerät:         Image: Control of the standard of the standard of |
| Globale Optionen       Übersicht       Hogtname/DNS       Bouting         Hostname:       Domänenname:         alt-marienfelde-52       12277.os.eub.fnd         Image: Hostnamen über DHCP ändern Keine Schnitstelle mit DHCP         Image: Hostnamen über DHCP ändern Keine Schnitstelle mit DHCP         Image: Hostnamen über DHCP ändern Keine Schnitstelle mit DHCP         Image: Hostnamen über DHCP ändern Keine Schnitstelle mit DHCP         Image: Hostnamen über DHCP ändern         Image: Hostnamen der Loopback-Adresse zuweisen         DNS-Konfiguration ändern:         Standardrichtlinie verwenden         Image: Standardrichtlinie verwenden         Image: Image: Imag                                                                                                    | Globale Optionen Übersight Hogtname/DNS Bouting     Standard-IPv4-Gateway:   Gerät:   10.102.131.1   Standard-IPv6-Gateway:   Gerät:   -     Routing-Tabelle     Ziel Gateway Genmask Gerät Optionen     Keine Einträge     Hinzufügen Bearbeiten Löschen                                                                                                    |
| Globale Optionen Üğersicht Hogtname/DNS       Bouting         Hostname:       Domänenname:         Ialt-marienfelde-52       12277.os.eub.fnd         Image: Hostname über DHCP ändern Keine Schnitstelle mit DHCP       Hostnamen über DHCP ändern Keine Schnitstelle mit DHCP         Image: Hostname der Loopback-Adresse zuweisen       Benutzerdefinierte Richtlinienregel:         Standardrichtlinie verwenden       Image: Standardrichtlinie verwenden         Nameserver 1       Domänensuche:         10.102.131.1       Image: Image:                                                                                                    | Globale Optionen Übersight Hogtname/DNS Bouting          Standard-IPv4-Gateway:       Gerät:         10.102.131.1       -         Standard-IPv6-Gateway:       Gerät:         Image: Conting-Tabelle       -         Ziel       Gateway         Keine Einträge       -         Hinzufügen       Löschen                                                                                                    |
| Globale Optionen Üğersicht Hogtname/DNS       Bouting         Hostname:       Domänenname:         Idt-marienfelde-52       12277.os.eub.fnd         Image: Hostname über DHCP ändern Keine Schnitstelle mit DHCP       Hostnamen über DHCP ändern Keine Schnitstelle mit DHCP         Image: Hostname der Loopback-Adresse zuweisen       Benutzerdefinierte Richtlinienregel:         Standardrichtlinie verwenden       Image: Standardrichtlinie verwenden         Image: Nameserver 1       Domänensuche:         Image: Nameserver 2       Image: Standardrichtlinie         Nameserver 3       Image: Standardrichtlinie         Nameserver 3       Image: Standardrichtlinie                                                                                                    | Globale Optionen Übersight Hogtname/DNS Bouting     Standard-IPv4-Gateway: Gerät:   10.102.131.1 -   Standard-IPv6-Gateway: Gerät:   Image: Control of the standard of the standard of the s                    |
| Globale Optionen Ügersicht Hogtname/DNS Bouting     Hostname Domänenname:     alt-marienfelde-52 12277.os.eub.fnd     Itemarienfelde-52 12277.os.eub.fnd     Itemarienfelde-52 12277.os.eub.fnd     Itemarienfelde-52 12277.os.eub.fnd     Itemarienfelde-52 12277.os.eub.fnd     Itemarienfelde-52 Itemarienfelde-52     Itemarienfelde-52 12277.os.eub.fnd     Itemarienfelde-52 Itemarienfelde-52     Itemarienfelde-52 Itemarienfelde-52 <td>Globale Optionen Übersight Hogtname/DNS Bouting  Standard-IPv4-Gateway: Gerät:  10.102.131.1 Standard-IPv6-Gateway: Gerät:  Routing-Tabelle  Ziel Gateway Genmask Gerät Optionen  Keine Einträge  Hinzufügen Bearbeiten Löschen  JP-Weiterleitung aktivieren</td>                                                                                                    | Globale Optionen Übersight Hogtname/DNS Bouting  Standard-IPv4-Gateway: Gerät:  10.102.131.1 Standard-IPv6-Gateway: Gerät:  Routing-Tabelle  Ziel Gateway Genmask Gerät Optionen  Keine Einträge  Hinzufügen Bearbeiten Löschen  JP-Weiterleitung aktivieren                                                                                                    |

Gerät 'eth0' oder '-':beliebig

### F1.2 Netzwerk Installation mit zwei Netzwerkkarten

Um zwei Netzwerkkarten zu aktivieren sind folgende Schritte via YaST auszuführen.

 Beispiel:
 10.102.12.245/24 eth0
 im Netz 10.102.0.1
 Genmask 255.255.0.0

 172.31.10.99/24
 eth1
 im Netz 172.31.10.1
 Genmask 255.255.255.0

| 🗛 Netzwerkeinstellungen - YaST (als Administratc 🚊 😐 🗙                                                                                                    | 🖪 Netzwerkeinstellungen - YaST (als Administratc 💷 🜼 🗙                                                                                                    |
|----------------------------------------------------------------------------------------------------|----------------------------------------------------------------------------------------------------|
| Netzwerkeinstellungen<br>Verwenden Sie NetworkManager, um die Verbindun <u>Weitere</u>                                                                    | Netzwerkeinstellungen<br>Hier erhalten Sie einen Überblick über bereits insta <u>Weitere</u>                                                                                   |
| Globale Optionen Übersicht Hostname/DNS Bouting                                                                                                    | Globale Optionen Übersicht Hostname/DNS Routing                                                                                                    |
| Methode für den Netzwerkaufbau                                                                                                    | Name IP-Adresse                                                                                                    |
| O Benutzergesteuert mithilfe von NetworkManager                                                                                                    | 82574L Gigabit Network Connection 10.102.12.245                                                                                                    |
| Iraditionelle Methode mit ifup                                                                                                    | 82574L Gigabit Network Connection 172.31.10.99                                                                                                    |
| IPv6-Protokoll-Einstellungen<br>IPv6 aktivieren<br>Optionen für DHCP-Client                                                                               |                                                                                                    |
| Kennung für DHCP-Client:                                                                                                    |                                                                                                    |
| Zu sendender Hostname:                                                                                                    |                                                                                                    |
|                                                                                                    | 82574L Gigabit Network Connection                                                                                                    |
|                                                                                                    | BusiD: 0000:02:00.0                                                                                                    |
| Sta <u>n</u> dard-Route über DHCP ändern                                                                                                    | • Gerätename: eth0                                                                                                    |
|                                                                                                    | Beim Booten automatisch gestartet                                                                                                    |
|                                                                                                    | • IP-Adresse: 10.102.12.24524                                                                                                    |
|                                                                                                    | Hinzufügen Bearbeiten Löschen                                                                                                    |
|                                                                                                    |                                                                                                    |
| Hilfe <u>Abbrechen</u> <u>O</u> K                                                                                                    | Hilfe <u>A</u> bbrechen <u>O</u> K                                                                                                    |
| <ul> <li>Netzwerkeinstellungen - YaST (als Administrator) ×</li> <li>Netzwerkeinstellungen</li> <li>Geben Sie den Kurznamen (z. <u>Weitere</u></li> </ul> | Netzwerkeinstellungen - YaST (als Administrator)         -         -           Netzwerkeinstellungen         In diesem Dialogfeld kann das Routing eingestellt werden. Weitere |
| <u>G</u> lobale Optionen Ü <u>b</u> ersicht Ho <u>s</u> tname/DNS <u>R</u> outing                                                                         | Globale Optionen Übersicht Hostname/DNS Routing                                                                                                    |
| Hostname und Domänenname<br>Hostname: Domänenname:                                                                                                    |                                                                                                    |
| strassenname [12345.geb.eub                                                                                                    | Sta <u>n</u> dard-IPv4-Gateway: G <u>e</u> rät:                                                                                                    |
| V Hostnamen über DHCP ändern Keine Schnitstelle mit DHCP                                                                                                  | 172.31.10.1                                                                                                    |
| Hostnamen der Loopback-Adresse zuweisen                                                                                                    | Stan <u>d</u> ard-IPv6-Gateway: Gerä <u>t</u> :                                                                                                    |
|                                                                                                    |                                                                                                    |
| DNS-Konfiguration ändern: Benutzerdefinierte Richtlinienregel:                                                                                            |                                                                                                    |
| Standardrichtlinie verwenden 🗸 🗸                                                                                                    | Routing-Tabelle                                                                                                    |
| Nameserver und Domänensuchliste                                                                                                    | Ziel Gateway Genmask Gerät Optionen<br>10.102.0.0 10.102.12.1 255.255.0.0 -                                                                                                    |
| 10 102 12 1 12345.geb.eub                                                                                                    |                                                                                                    |
| Namesen/er 2                                                                                                    |                                                                                                    |
| 172 31 10 1                                                                                                    |                                                                                                    |
| Namesenver 3                                                                                                    | Hinzufügen Bearbeiten Löschen                                                                                                    |
|                                                                                                    |                                                                                                    |
|                                                                                                    | 🔽 IP-Weiterleitung aktivieren                                                                                                    |
| Hilfe Abbrechen OK                                                                                                    | Hilfe Abbrechen OK                                                                                                    |
|                                                                                                    |                                                                                                    |

Wichtig ist das Routing mit dem Standard-IPv4-Gateway 172.31.10.1 welches ins Internet kommt. Die Routing-Tabelle zeigt auf einen zentralen Router ohne Internet mit den Subnetzen Ziel 10.102.0.0/24 Gateway 10.102.12.1 Genmask 255.255.0.0

## F1.3 Netzwerk Installation mit 2 Netzwerkkarten (Beispiel AMEV\_BAcnet)

Um 2 Netzwerkkarten zu aktivieren sind folgende Schritte via YaST auszuführen.

Beispiel: 172.31.140.50/24 eth0 im Netz 172.31.140.1 Genmask 255.255.255.0 192.168.0.5/24 eth1 im Netz 192.168.0.1 Genmask 255.255.0.0

| <ul> <li>Netzwerkeinstellungen - YaST (als Administrate – □ ×</li> <li>Netzwerkeinstellungen<br/>Verwenden Sie NetworkManager, um die Verbindun Weitere</li> </ul>                                             | <ul> <li>Netzwerkeinstellungen - YaST (als Administrator) – – ×</li> <li>Netzwerkeinstellungen</li> <li>Hier erhalten Sie einen Überblick über bereits installie Weitere</li> </ul>                                              |
|----------------------------------------------------------------------------------------------------|----------------------------------------------------------------------------------------------------|
| <u>G</u> lobale Optionen Ü <u>b</u> ersicht Ho <u>s</u> tname/DNS <u>R</u> outing                                                                                                    | Globale Optionen Übersicht Hostname/DNS Routing                                                                                                    |
| Methode für den Netzwerkaufbau                                                                                                    | Name IP-Adresse                                                                                                    |
| ○ B <u>e</u> nutzergesteuert mithilfe von NetworkManager                                                                                                    | 82574L Gigabit Network Connection 172.31.140.50                                                                                                    |
| Iraditionelle Methode mit ifup                                                                                                    | 82574L Gigabit Network Connection 192,168,0.5                                                                                                    |
| IPv6-Protokoll-Einstellungen<br>IPv6 aktivieren                                                                                                    |                                                                                                    |
| Optionen für DHCP-Client         Kennung für DHCP-Client:         Zu sendender Hostname:                                                                                                    | 82574L Gigabit Network Connection                                                                                                    |
|                                                                                                    | MAC: 00:22:40:ac:30:82                                                                                                    |
| ☑ Sta <u>n</u> dard-Route über DHCP ändern                                                                                                    | Gerätename: eth0                                                                                                    |
|                                                                                                    | Beim Booten automatisch gestartet                                                                                                    |
|                                                                                                    | - 10 A darmer 172 01 140 E004                                                                                                    |
|                                                                                                    | Hinzufügen Bearbeiten Löschen                                                                                                    |
|                                                                                                    |                                                                                                    |
| Hilfe <u>A</u> bbrechen <u>O</u> K                                                                                                    | Hilfe <u>Abbrechen</u> <u>QK</u>                                                                                                    |
| Netzwerkeinstellungen - YaST (als Administrator)       - □ ×         Netzwerkeinstellungen         Geben Sie den Kurznamen (z. Weitere         Globale Optionen Übersicht         Hogtname/DNS         Bouting | Netzwerkeinstellungen - YaST (als Administrator)       -       -         Netzwerkeinstellungen         In diesem Dialogfeld kann das Routing eingestellt werden. Weitere         Globale Optionen Übersight Hogtname/DNS Routing |
| Hostname und Domänenname<br>Hostname: Domänenname:                                                                                                    | Standard IDv4 Category Carity                                                                                                    |
| rinkartstr-13 12437.bdg.eub                                                                                                    |                                                                                                    |
| W Hostnamen über DHCP ändern Keine Schnitstelle mit DHCP                                                                                                    | Standard IDv6 Gataway                                                                                                    |
| K Hostnamen der Loopback-Adresse zuweisen                                                                                                    | Gerag.                                                                                                    |
|                                                                                                    |                                                                                                    |
| DNS-Konfiguration ändern: Benutzerdefinierte Richtlinienregel                                                                                                    | Routing-Tabelle                                                                                                    |
| Standardrichtlinie verwenden                                                                                                    | Ziel Gateway Genmask Gerät Optionen                                                                                                    |
| Nameserver und Domänensuchliste                                                                                                    | 192.168.0.0 192.168.0.2 255.255.255.0 eth1                                                                                                    |
| 12345.geb.eub                                                                                                    |                                                                                                    |
|                                                                                                    |                                                                                                    |
|                                                                                                    | Hinzufügen Bearbeiten Löschen                                                                                                    |
| Namesen/er 3                                                                                                    |                                                                                                    |
|                                                                                                    | 🔽 IP-Weiterleitung aktivieren                                                                                                    |
| · · · · · · · · · · · · · · · · · · ·                                                                                                    |                                                                                                    |
| Hilfe <u>Abbrechen</u>                                                                                                    | Hilfe <u>Abbrechen</u>                                                                                                    |

## F1.4 Zeitserver NTP

Eine Zeitsynchronisation eines GA-Servers ohne Internet ist via YaST auszuführen Beispiele:

| Delopierer     |                   |              |
|----------------|-------------------|--------------|
| ZLT PostgreSQL | via 10.102.12.245 |              |
| ZLT-EUB Oracle | via 172.31.102.10 | (alternativ) |
| ZLT-EUB Oracle | via 172.31.10.10  | (alternativ) |

| 📀 Erweiterte NTP-Konfiguration - YaST (als Administrator) 💷 🗆 🗙              |
|------------------------------------------------------------------------------|
| Seben Sie an, ob der NTP-Daemon jetzt und bei jedem Syst Weitere             |
| Allgemeine Einstellungen Sicherheitseinstellungen                            |
| NTP-Daemon starten<br>O Nur <u>m</u> anuell                                  |
| O Oh <u>n</u> e Daemon synchronisieren                                       |
| <ul> <li>Jetzt und beim Systemstart</li> </ul>                               |
| Richtlinie zur Laufzeitkonfiguration: <u>B</u> enutzerdefinierte Richtlinie: |
| Automatisch 🗸                                                                |
|                                                                              |
| Synchronisationsintervall in Minuten:                                        |
| 5                                                                            |
|                                                                              |
| Synchronisierungstyp Adresse                                                 |
| Server 10.102.12.245                                                         |
| Server 172.31.102.10                                                         |
| Server 172.31.10.10                                                          |
|                                                                              |
| Hinzufügen Bearbeiten Löschen Protokoll anzeigen                             |
| Hilfe <u>Abbrechen</u>                                                       |

Gibt es Internet, so ist vorinstalliert: ptbtime1.ptb.de, ptbtime2.ptb.de

## G Anhang: Tomcat6 Installation

Um die Anwendung j LZH<br/>web in Browser Technologie betreiben zu können, wird folgende Installation verwendet.<br/>  $^{\rm 37}$ 

- o openSUSE-11.4
- GA-Server 2.6, 2.7ff
- o Tomcat6

Damit wurde automatisch die Basis für den Web-Server bereitgestellt und ist jetzt nur noch via Skript zu aktivieren.

### G1.0 tomcat6 Installation via Skript

Das Skript kann gestartet werden via SSH oder Desktop Terminal oder Doppelklick im Dateimanager

| cd /home/lzh/bin/jLZHweb/         | ins Verzeichnis wechseln |
|-----------------------------------|--------------------------|
| sh Installiere-jlzhweb.war_via.sh | Skript starten           |

Für Testzwecke ist noch der veraltete Firefox 3.6.6<sup>38</sup> installiert und das Skriptsh starte-jLZHweb via.shöffnet die jLZHweb

sh starte-jLZHweb\_via.sh
mit der Webseite Gebäude-Automations-Server

iLZHweb Eine GLT-Bediensoftware in Browser Technologie

Ein Klick auf die Schaltfläche *jLZHweb* öffnet die Anwendung. Es sind 2 Anmeldungen erforderlich.

- 1. Anmeldung beim Tomcat-WebServer: z.B. *AMEV* eintippen
- 2. Anmeldung beim Datenbank-Server: z.B. *gast* eintippen

HINWEIS:

Falls in Dateien, Hilfetexten etc. die Umlaute<sup>39</sup> fehlerhaft dargestellt werden, so kann z.B. die UTF8 Kodierung entfernt werden mit

 $\texttt{YaST->System->Sprache} \rightarrow \texttt{Details}$ 

 $[\checkmark]$  UTF8 Kodierung verwenden

Häkchen entfernen

Benutzername und Passwort eintippen

Benutzername und Passwort eintippen

Anschließend ist die Installation zu wiederholen

sh Installiere-jlzhweb.war\_via.sh

### Wie wird die *jLZHweb* gestartet?

hierfür siehe Abschnitt G3.2 jLZHweb Anwendung starten

### Mehr ist nicht zu tun!

Der folgende Text ist Lesestoff...

<sup>&</sup>lt;sup>37</sup> In einem Router Netzwerk ist eine *Port Redirection* TOMCAT6, TCP, Port 8080 einzurichten.

 $<sup>^{\</sup>rm 38}$  Firefox sollte vorab konfiguriert werden. Menü Edit  $\rightarrow$  Preferences ...

<sup>&</sup>lt;sup>39</sup> Siehe auch Menü: Verwaltung |Einstellungen |Sonstiges |Datei-Kodierung z.B. Auswahl ISO-8859-1

#### G2.0 tomcat6 Installation händisch

Eine händische (Nach)Installation beginnt mit G2.1

Fehlt Tomcat6, so ist vorher mit Punkt (G6.0) zu beginnen

#### G2.1 tomcat6 Installation zu Fuß

tomcat-users.xml Benutzer für den tomcat6 Manager einrichten Hier werden die Rollen gesetzt (jlzhview, fotos, enev)

#### G2.2 tomcat-users.xml: vorbereitete Datei kopieren

Diese Datei regelt den Zugriff (andernfalls erscheint das Standardfenster) Shell öffnen als root tomcat-users.xml aus dem Importverzeichnis kopieren von nach cp /home/lzh/bin/jLZHweb/tomcat-users.xml /usr/share/tomcat6/conf/

### G2.3 tomcat-users.xml: Datei manuell bearbeiten

```
Eine Shell öffnen als root und mit Editor gedit bearbeiten
gedit /usr/share/tomcat6/conf/tomcat-users.xml
<tomcat-users> diese Zeile suchen und folgende Zeile dahinter einfügen
```

- o In SuseLinuxEnterpriseServer SLES 11 (ZLT-Server)
   <user name="eub" password="eub" roles="admin-gui,manager-gui,manager"/>

#### Datei tomcat-users.xml Auszug mit roles und password (Beispiele)

```
<tomcat-users>
<user name="eub" password="eub3x3JK" roles="admin-gui,manager-gui"/>
<role rolename="jlzhweb"/>
<role rolename="fotos"/>
<user username="gast" password="gast" roles="jlzhweb"/>
<user username="AMEV" password="AMEV" roles="jlzhweb, fotos, enev"/>
Weitere Beispiele für verschiedene Nutzer (4):
<user username="BA-TK" password="BA-TK" roles="jlzhweb, fotos, enev"/>
<user username="BA-TS" password="BA-TS" roles="jlzhweb, fotos, enev"/>
<user username="BA-NKN" password="BA-NKN" roles="jlzhweb, fotos, enev"/>
<user username="BA-NKN" password="BA-NKN" roles="jlzhweb, fotos, enev"/>
<user username="BA-RDF" password="BA-RDF" roles="jlzhweb, fotos, enev"/>
```

- Auf der Startseite sind somit noch 2 weiteren Links vorbereitet
  - o fotos z.B. für eine Fotogalerie der Heizanlage, der Gebäude etc.

o enev z.B. für einen Bedarf- und Verbrauchsausweis

#### G2.4 tomcat6 starten

YaST runlevel 3, 5 sollten aktiv sein Terminal öffnen als BN:root rctomcat6 status wenn ok, sonst start, stop, restart /usr/sbin/tomcat da ist das Verzeichnis

#### G2.5 Tomcat Manager via Browser öffnen

| localhost:8080 | )/manager/html                                 |                           |                   |            |
|----------------|------------------------------------------------|---------------------------|-------------------|------------|
| Benutzername:  | eub                                            |                           |                   |            |
| Passwort:      | eub3x3JK                                       | (Passwort der I           | Installation ände | ern)       |
| öffnet:        | Tomcat Web<br>/docs<br>/host-manag<br>/manager | Application Manager<br>er |                   |            |
| Falls bereits  | die Datei jLZHw                                | veb.war existiert:        | mit UNDEPLOY      | entfernen! |
| Falls Manager  | nicht startet,                                 | prüfe in YaST Softwar     | e Installation    |            |

ob tomcat6-admin-webapps installiert wurde (Siehe G6.0 Tomcat6)

#### G3.0 jLZHweb Installation der .war Datei

| Dateiname:         | jLZHweb_ | _yyyy-mm-dd.war  | Versionsdatum | entfernen |
|--------------------|----------|------------------|---------------|-----------|
| Importverzeichnis: | /home/lz | zh/bin/jLZHweb/j | LZHweb.war    |           |

Tomcat Web Application Manager unter 'war file to deploy'

Durchsuchen öffnen und unter Applications unter Message: ok

### G3.1 jLZHweb Startseite einrichten

Die Startseite enthält Schaltflächen mit Links zu

- o jLZHweb zwingend erforderlicho Doku bei Bedarfo TGA bei Bedarf
- o ENEV bei Bedarf

#### G3.1.1 jLZHweb einrichten

Shell öffnen als root Das Verzeichnis kopieren aus dem Importverzeichnis **von nach cp -rf /home/lzh/bin/jLZHweb/ROOT/ /usr/share/tomcat6/webapps/** Falls bereits vorhanden, vorher löschen rm -rf /usr/share/tomcat6/webapps/ROOT HINWEIS: Befehl hier rauskopieren und in Shell einfügen mit Shift+Einfg

#### G3.1.2 Doku einrichten

Shell öffnen als root
Das Verzeichnis kopieren aus dem Importverzeichnis
von nach
cp -rf /home/lzh/bin/jLZHweb/Doku/ /usr/share/tomcat6/webapps/
Falls bereits vorhanden, vorher löschen
 rm -rf /usr/share/tomcat6/webapps/Doku

#### G3.1.3 TGA einrichten siehe Beispiel

Es kann eine 'TGA-Galerie' angezeigt werden. Hier ein Beispiel: Shell öffnen als root Das Verzeichnis kopieren aus dem Importverzeichnis von nach cp -rf /home/lzh/bin/jLZHweb/TGA/ /usr/share/tomcat6/webapps/ Benutzer wird verwaltet in /TGA/WEB-INF/web.xml Falls bereits vorhanden, vorher löschen rm -rf /usr/share/tomcat6/webapps/TGA

#### G3.1.4 EnEV einrichten

#### siehe Beispiel

Es kann eine 'EnEV-Galerie' angezeigt werden. Hier ein Beispiel: Shell öffnen als root Das Verzeichnis kopieren aus dem Importverzeichnis von nach

cp -rf /home/lzh/bin/jLZHweb/ENEV/ /usr/share/tomcat6/webapps/
Benutzer wird verwaltet in /ENEV/WEB-INF/web.xml
Falls bereits vorhanden, vorher löschen
 rm -rf /usr/share/tomcat6/webapps/ENEV

#### G3.1.5 Rechte setzen

chmod -R 755 /usr/share/tomcat6/webapps/jLZHweb
chmod -R 755 /usr/share/tomcat6/webapps/ROOT/

chmod -R 755 /usr/share/tomcat6/webapps/Doku/

chmod -R 755 /usr/share/tomcat6/webapps/TGA/

chmod -R 755 /usr/share/tomcat6/webapps/ENEV/

#### **G3.1.6 Besitzer setzen**

| chown | -R | lzh:users | /usr/share/tomcat6/webapps/ROOT/ |
|-------|----|-----------|----------------------------------|
| chown | -R | lzh:users | /usr/share/tomcat6/webapps/Doku/ |
| chown | -R | lzh:users | /usr/share/tomcat6/webapps/TGA/  |
| chown | -R | lzh:users | /usr/share/tomcat6/webapps/ENEV/ |

#### G3.1.7 rctomcat6 restart

Neustart als BN:root

#### G3.1.8 Tomcat Manager öffnen via Browser

| localhost:8080/n | nanager/html |             |           |               |  |
|------------------|--------------|-------------|-----------|---------------|--|
| Benutzername     | eub          |             |           |               |  |
| Passwort         | eub3x3JK     |             |           |               |  |
| öffnet           | Tomcat Web   | Application | Manager   | Verzeichnisse |  |
| /                |              |             |           |               |  |
| /doc             | S            |             |           |               |  |
| /hos             | t-manager    |             |           |               |  |
| /jLZ             | /jLZHweb     |             |           |               |  |
| /man             | ager         |             |           |               |  |
| /Dok             | u            |             |           |               |  |
| /ENE             | V            | (fall       | .s vorhar | nden)         |  |
| /TGA             | L            | (fall       | .s vorhar | nden)         |  |
|                  |              |             |           |               |  |

#### G3.2 jLZHweb Anwendung starten

Folgende URL im Browserfenster eintippen (Varianten) localhost:8080 lokal zur Startseite aaa.bbb.ccc.ddd:8080 via IP zur Startseite ts-amev.loginto.me via no-ip zur Startseite (Beispiel) ts: der Benutzer ts amev: der Benutzer als Objekt aaa.bbb.ccc.ddd:8080/jLZHweb/web öffnet direkt die jLZHweb.

jLZHweb: wird geöffnet und es erscheint der jLZH-Baum GA-Server: GA-Server localhost mit der lokalen Datenbank ZLT-Server: ZLT-Server mit der übergeordneten Zentralen LeitTechnik Alle anderen Einträge können entfernt werden. Neustart via Web-Seite neu laden

HINWEIS: Bei Bedarf ist aus dem GA-Server heraus auch die Zentrale LeitTechnik (ZLT) erreichbar.

#### G4.0 tomcat6 Bedienung und Einstellungen

| rctomcat6 | status  | den Status | s prúfei | n      |       |         |
|-----------|---------|------------|----------|--------|-------|---------|
| rctomcat6 | restart | Neustart,  | sonst:   | start, | stop, | restart |

#### G4.1 tomcat6 Einstellung via YaST

Tomcat6 soll beim Booten starten YaST öffnen System | Systemdienste (Runlevel) tomcat6 auswählen, aktivieren und OK klicken (Expertenmodus) YaST beenden reboot Danach sollte tomcat laufen... das war's schon

#### G5.0 Update jLZHweb.war

Falls ein Update der Anwendung jLZHweb installiert werden soll: Tomcat Manager via Firefox öffnen jLZHweb.war entfernen falls vorhanden (Undeploy) localhost:8080/manager/html Zeile jLZHweb: die Schaltfläche Undeploy anklicken Ist UNDEPLOY erfolgreich, nachgucken im Verzeichnis nach /usr/share/tomcat6/webapps/ jLZHweb noch vorhanden? ja:löschen /usr/share/tomcat6/work/catalina/ jLZHweb noch vorhanden? ja:löschen jLZHweb.war neu installieren (siehe oben)

```
Die Datei LEITZENTRALEN.* enthält die Einstellungen zu welchen Servern eine
Verbindung eingerichtet werden soll und liegen im Verzeichnis
    /usr/share/tomcat6/work/Catalina/localhost/jLZHweb/eclipse/plugins/eub
    jlzhtools_1.0.0/Verwaltung/Preferences
Diese Dateien sollten, falls vorhanden, vorher gelöscht werden!
Um sich weitere händische Eintragungen zu ersparen, so können, falls bereits die
jLZHview installiert ist, diese auch kopiert werden (Muster)
    von
    cp /home/lzh/bin/jLZHview/jLZHview-2.8_20yymmdd/plugins/
        eub.jlzhtools_1.0.0/ Verwaltung/Preferences/LEITZENTRALEN*
        nach
        /usr/share/tomcat6/work/Catalina/localhost/jLZHweb/eclipse/
        plugins.eub.jlzhtools_1.0.0/Verwaltung/Preferences/
```

#### **G6.0 Tomcat6 Nachinstallation**

```
Nur erforderlich falls Tomcat6 nicht im Software Repository.
Punkt (6.0) bis (6.2) nur ausführen, falls tomcat6 noch nicht installiert ist.
Falls das Netz noch undefiniert ist: einfach DHCP verwenden!
Netzwerk anschließen und YaST öffnen.
```

#### **G6.1 Software Repository**

```
Alle Häkchen sollten im Produktionsbetrieb desaktiviert sein!
Ein Update ist bei openSuse 11.4 nicht erforderlich.
Falls doch etwas zerschossen wurde:
                                          |Kategorie<sup>40</sup>
Häkchen setzen (Beispiel)
      [v ] Aktualisierungen für openSUSE 11.4 11.4-0
      [v ] openSUSE-11.4-11.4-0
      [v ] openSUSE-11.4-Update-Debug
      v | openSUSE-11.3-NON-OSS
                                          IYaST
      v | openSUSE-11.3-OSS
                                          |YaST
      |v | openSUSE-11.3-update
                                          |YUM
      |v | Heruntergeladene Pakete nicht löschen (für jedes Paket!)
      Alle aktivierten jetzt aktualisieren und mit OK beenden.
      Abschließend alle Häkchen entfernen.
```

#### G6.2 Tomcat6 installieren oder löschen

```
tomcat6 in Suchfenster eintippen
     Häkchen setzen:
                        (mehrere andere haben automatisch ein Häkchen)
      |v | tomcat6
      Häkchen setzen bei:
      |v | tomcat6-admin-webapps
      |v | tomcat6-docs-webapps
tomcat6 in Suchfenster eintippen und alles dazu Gehörende wird angezeigt.
                beendet diesen Schritt.
      Anwenden
Es müssen noch einige Lizenzen bestätigt werden...
Die Installation dauert... etwa 10 bis 15 Minuten (Netz) Geduld!
Ausschalten mit
                              shutdown -h now
Neustart mit
                              reboot (aus der Ferne immer nur mit reboot!)
```

### G6.3 Tomcat6 mit jre1.8.0\_301-i586

GA-Server Upgrade Email TLS 1.2 (1.0, 1.1 deprecated 2021 by Strato.de et al.). Diese Installation ist nur bis zur Version

#### install\_ga-server-11.4\_LAT9\_2021-02-28\_AMEV

erforderlich!

- 1. zypper install jre-8u301-linux-i586.rpm
- 2. update-alternatives --config java
- 3. java -version

<sup>&</sup>lt;sup>40</sup> Falls die Kategorie eine andere ist, so kann diese nicht bearbeitet werden!

<sup>-</sup> URL kopieren und neues Repository mit dieser URL anlegen (Name erweitern)

<sup>-</sup> altes Repository kann danach gelöscht werden

Eine Neuinstallation ist für den Ungeübten einfacher und sicherer!

- 4. echo \$PATH
- 5. Visualisierung nur mit diesen Versionen
  - o jLZHview-2.8 java8, Email TLS 1.2
  - o jLZHweb- 2.7 java8, Email TLS 1.2, tomcat6, https

Das Skript Installiere\_jre-8u301-linux-i586\_via.sh wird bereitgestellt.

### H Anhang: GA-Plattform-parametrieren

Der GA-Server enthält auch einen oder mehrere GA-Knoten, welcher noch zu aktivieren ist. Ein GA-Knoten kann auch separat auf einem handelsüblichen PC installiert werden. Der GA-Knoten ist das Bindeglied zwischen der MSR (Schaltschrank) und dem Datenbank-Server der Zentralen LeitTechnik (ZLT).

#### H7.0 GA-Knoten parametrieren

Das GA-Knoten Objekt (z.B. AMEV) ist das Bindeglied zwischen der MSR und dem Datenbank-Server der ZentraleLeitTechnik (ZLT) und ist i.A. im Schaltschrank vor Ort untergebracht.

Hierfür sind folgende textbasierte Dateien erforderlich

| 1. | /gak/cfg/gak.cfg         | Ablaufdatei erstellt aus Datei AMEV.ref  |
|----|--------------------------|------------------------------------------|
| 2. | /gak/cfg/anrufer.chk     | Einwahlerlaubnis zum GA-Knoten           |
| 3. | /gak/cfg/db_atb.txt      | Definition der Attribute (Standard)      |
| 4. | /gak/cfg/db_dim.txt      | Definition der Dimensionen (Standard)    |
| 5. | /gak/iz/iz04ddev.bn      | Definition der Adresse zum BACnet-Device |
| 6. | /gak/lz/vbp/vbp_AMEV.001 | Definition der Adresse zur Datenbank ZLT |

Die Dateien Punkt (3)-(4) sind weitestgehend vordefiniert und ändern sich nur falls neue Dimensionen bzw. Attribute erforderlich werden, wobei die führende Rolle der ZLT in den Datenbanktabellen ATTRIBUTE und AUSWAHLPOSITIONEN|DIMENSION zu beachten ist.

Da es hier um textbasierte Dateien handelt, ist es sehr mühsam und fehleranfällig die Einträge positionsgenau in einem Text-Editor zu erstellen.

Daher wurde eine Anwendung unter einer lizenzkostenfreien Tabellenkalkulation entwickelt unter Verwendung der verfügbaren Makroprogrammierung.

#### H7.1 Die Anwendung GA-Plattform\_ nn.ods

Mit dieser auf der Website **AMEV-GA-Plattform.de** bereitgestellten Anwendung können alle erforderlichen Dateien zur Parametrierung eines GA-Knotens und auch der Datenbank erstellt werden.

Diese Anwendung enthält Makros und wurde entwickelt und getestet unter den Betriebssystemen Linux bzw. eingeschränkt auch Windows 7 mit der lizenzkostenfreien Tabellenkalkulation

- OpenOffice 4.1 ff
- LibreOffice 3.3.2 ff

### Beim Öffnen der Datei **GA-Plattform\_nn.ods**

müssen Makros zugelassen werden, sonst geht nichts!

Makros werden aktiviert via Extras | Optionen | Open/LibreOffice | Sicherheit...

Die wesentliche Arbeit ist die Erstellung der sogenannten Referenz-Datei, d.h. die Zuordnung zwischen den

- Hardware-Adressen der MSR firmenspezifisch
- Datenpunkt-Adressen firmenneutral<sup>41</sup>

und die Zuordnung der Eigenschaften der

- Attribute für Melden und Schalten (AUS-EIN, NORMAL-STÖRUNG etc.)
- Dimensionen für Messen, Stellen, Zählen (°C, K, kWh etc.)
- Beschreibung als möglichst sortier- und filterbarer Klartext

Diese Arbeit vereinfacht sich mittels Tabellenkalkulation und der programmierten Funktionen.

<sup>&</sup>lt;sup>41</sup> Fehleranfällig ist für einen Anwender meist das Erstellen eines zwingend eindeutigen "sprechender Schlüssel" als Datenpunkt-Adresse. Dies kann in einem ersten Schritt umgangen werden, indem die Datenpunkt-Adresse einfach durchnummeriert wird und man diese so erzeugte gak.cfg im GA-Knoten testweise ablaufen lässt:

So können die Hardware-Adressen, die Attribute, die Dimensionen, die Beschreibung (Klartext) etc. getestet werden. Danach kann sich der Mensch an den symbolischen Datenpunkt-Adressen 'vergnügen'...

### H7.2 Eine kurze Einführung als Überblick Die Datei *GA-Plattform\_nn.ods*

Einfach mal ausprobieren, es sollte weitestgehend selbsterklärend sein. Download und Aktualisierungen siehe *AMEV GA Plattform.de* 

Die Anwendung GA-Plattform\_nn.ods enthält die beiden Menü, Wo` und , Wie`.

Aus der Tabelle in dieser Dateivom TypReferenz\_AMEV(Beispiel)wird eine textbasierte Referenzdatei vom TypAMEV.ref(AMEV:= Objekt)erstellt.

Anschließend wird diese Referenzdatei umgewandelt in eine Datei vom Typ gak.cfg.

Wird die Anwendung *GA-Plattform\_nn.ods* auf den Desktop der AMEV-GA-Plattform kopiert, ausgepackt und bearbeitet, so ist die Parametrierung via Menü Steuerung automatisch, sowohl der Datenbank, als auch des GA-Knotens.

Alle erforderlichen Parametrierdateien werden erstellt und sind in einer Verzeichnisstruktur analog dem GA-Knoten abgelegt.

Die Dateien sind händisch in das Verzeichnis der Leitzentrale zu kopieren (Beispiel AMEV).

### Leitzentrale:

/\_logfiles /lz /schemata /sql

Import in die Datenbank (Datenpunkte einfügen)
 Terminal öffnen

>1\_import-datenpunkte.sh amev.VORSCHAU\_0 (eintippen) erforderlich ist nur die /cfg/gak.cfg

#### Import in den GA-Knoten (es wird ein GA-Knoten AMEV erzeugt) Terminal öffnen

Der Import von Schemata, deren Fenster und Fenstersymbole sowie der Import der SQL\_Dateien zur Erweiterung der Datenpunkte kann dem Beispiel entnommen werden.

INSERT\_2-FENSTER.SQL

INSERT\_3-FENSTERSYMBOLE.SQL

UPDATE 4-DATENPUNKTE BESCHREIBUNG.SQL

UPDATE 5-DATENPUNKTE BEMERKUNG.SQL

## I Anhang: Schemata

Schemata sind Anlagenbilder, welche mit einem Grafik- oder Tabellenprogramm<sup>42</sup> hergestellt werden und dienen als Hintergrundbild für die darauf als Fenster positionierten Datenpunkte. Wird die *Schema-Ansicht*<sup>43</sup> geöffnet, so wird der aktuelle Zustand der Datenpunkte angezeigt.

Das Hintergrundbild, seine Fenster und Fenstersymbole sind in der Datenbank abgelegt.

Mit dem *Schema-Editor*<sup>44</sup> der *jLZHview* oder *jLZHweb* können jetzt die Fenster der Datenpunkte und deren Positionen auf dem Hintergrundbild an die gewünschte Position geschoben und dauerhaft in der Datenbank<sup>45</sup> gespeichert werden.

## I8.0 Schemata erstellen

Das Hintergrundbild der Anlage liegt im Verzeichnis /srv/ftp/schemata/<sup>46</sup>

und wird via *jLZHview* oder *jLZHweb* in die Datenbanktabelle SCHEMATA importiert.<sup>47</sup> Mit dem *Schema-Editor* werden die gewünschten Datenpunkte aus der Tabelle DATENPUNKTE markiert, via *copy/paste*<sup>48</sup> in das Schema eingefügt und via Maus oder Pfeiltasten an der entsprechenden Stelle pixelgenau platziert<sup>49</sup>.

Die einzelnen Schritte sind

- 1. die Tabelle DATENPUNKTE öffnen, die gewünschten Datenpunkte markieren und in den Zwischenspeicher kopieren (Strg+c),
- 2. das gewünschte Schema mit dem *Schema-Editor* öffnen, den Inhalt des Zwischenspeichers einfügen (Strg+v),
- 3. via Menü, Maus oder Pfeiltasten an der entsprechenden Stelle pixelgenau platzieren
- 4. und abschließend den Schema-Editor schließen und speichern.
- 5. Die Schema-Ansicht öffnen. Datenpunkte außer Betrieb zeigen NULL Werte.

Alle erforderlichen Werte der eingefügten Datenpunkte sind in den Datenbanktabellen FENSTER und FENSTERSYMOLE hinterlegt.

Hinweis: Es sollten mehrere Schemata abgestuft erstellt werden, z.B. ein einfaches Schema für einen Benutzer *gast*, der nur die Hauptdaten sehen soll, z.B. die Vorlauf- und Rücklauftemperaturen und Pumpenmeldungen, oder ein komplexes Schema für einen Benutzer, der eine Vielzahl von Parameter sichten und bearbeiten kann.

Strg+c/Strg+v/Strg+x (copy/paste/cut) funktioniert NICHT im Webbrowser!!!

<sup>&</sup>lt;sup>42</sup> Schemata können auch mit einem Programm der *Tabellenkalkulation* erstellt, mit dem Werkzeug *Zeichnen* gestaltet und beschriftet werden und ist einfach z.B. via Bildschirmfoto zu exportieren.

<sup>&</sup>lt;sup>43</sup> Die Schema-Ansicht befindet sich in der *jLZH*-Menüleiste als Schaltfläche [Pumpensymbol].

<sup>&</sup>lt;sup>44</sup> Der *Schema-Editor* befindet sich in der *jLZH*-Menüleiste als Schaltfläche [*Pumpensymbol mit Bleistift*].

<sup>&</sup>lt;sup>45</sup> Weitere Details siehe *jLZH\_Handbuch.pdf* in der *jLZH*-Menüleiste die Schaltfläche [?].

<sup>&</sup>lt;sup>46</sup> Alternativ kann das Schema aus dem Verzeichnis /home/lzh/gak\_import/amev/schemata via Terminal 2\_import-schemata.sh amev in das Verzeichnis /srv/ftp/schemata/ kopiert werden.

<sup>&</sup>lt;sup>47</sup> In der *jLZHview* oder *jLZHweb* die Tabelle SCHEMATA öffnen und via Kontextmenü Neueintrag den Dialog öffnen.

<sup>48</sup> Strg+Einfg/Shift+Einfg/Shift+Entf (copy/paste/cut) funktioniert im Webbrowser!

In der jLZH-Menüleiste gibt es alternativ die Schaltflächen für einen Zwischenspeicher.

<sup>&</sup>lt;sup>49</sup> In der *jLZH*-Menüleiste zeigt die Schaltfläche *Schema* weitere Positionshilfen.

## X Anhang: Melden Sie sich, falls...

Das Energie- & Umweltbüro e.V. unterstützt Sie beim Aufbau und Betrieb...

Auf Anfrage bieten wir an

- o Schulungen
- o GA-Server Konfigurationen
- Umwandeln einer MSR-Datei in eindeutige Referenz-Datei (XXXX.ref) bzw. Konfigurations-Datei (gak.cfg) Erforderliche MSR-Dateien:
  - BACnet CSV-Dateien (EDE, StateText, Units)
  - GfR (cex-Datei)
  - Kieback & Peter Projektierungsunterlagen 3000-er Reihe (P90)
  - MODBUS (Tabellenkalkulation)
  - etc.

Weiterführende Literatur (download)

- gak\_spez\_141.pdf
   "Systemspezifikation des GA-Knoten Version 1.44"
   mak\_spez\_1EEn adf
- gak\_spez\_155m.pdf
   "Systemspezifikation des GA-Knoten Version 1.55m"
- gak\_spez\_200.pdf
   "Systemspezifikation für GA-Knoten, BACnet-Server und Standard-Schnittstellen-Adapter in der Version 2.00"